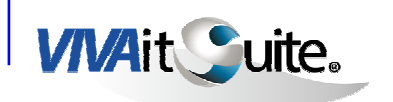

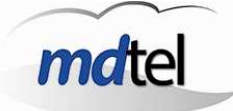

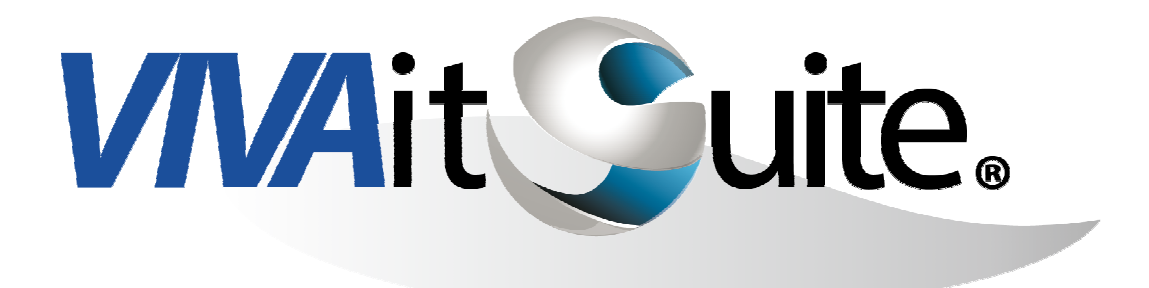

**VIVA supervisor** 

**APLICACIÓN PARA SUPERVISORES** 

MANUAL DE OPERACIÓN

Noviembre - 2014

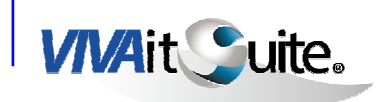

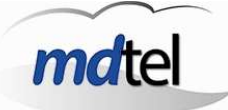

# ÍNDICE

| 1 | OBJ   | ΙΕΤΟ                    | 3   |
|---|-------|-------------------------|-----|
| 2 | INT   | RODUCCIÓN               | 3   |
| 3 | VIV   | A SUPERVISOR            | 4   |
| 3 | 3.1 I | INICIO DE LA APLICACIÓN | .4  |
| 3 | 3.2 Т | TIEMPO REAL             | . 5 |
|   | 3.2.1 | Grupos ACD              | . 5 |
|   | 3.2.2 | Agentes                 | 13  |
|   | 3.2.3 | Grupo ACD               | 21  |
|   | 3.2.4 | Agente                  | 28  |
| 3 | 3.3   | GESTION                 | 31  |
|   | 3.3.1 | Grupos ACD              | 31  |
|   | 3.3.2 | P Agentes               | 40  |
|   | 3.3.3 | Perfiles                | 44  |
|   | 3.3.4 | Etiquetas agentes       | 48  |
|   | 3.3.5 | Agendas                 | 50  |
| 3 | 3.4 C | COMUNICADOS             | 53  |
| Э | 8.5 A | APLICACIONES            | 55  |
|   | 3.5.1 | Informes                | 55  |
|   | 3.5.2 | 9 Grabación             | 57  |
|   | 3.5.3 | Piltrado                | 59  |
| 3 | 8.6 F | RASTREO                 | 62  |
| 3 | 3.7 S | SESIONES                | 63  |
|   | 3.7.1 | Agentes                 | 63  |
| 3 | 8.8 E | BOTONES ACCESO RÁPIDO   | 68  |
| 4 | OTR   | RAS OPERACIONES6        | 59  |
| 2 | ł.1 I | NTRUSIÓN                | 69  |

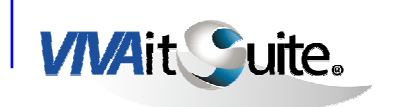

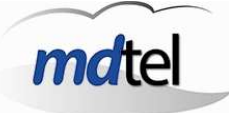

# 1 OBJETO

El presente documento describe la aplicación VIVA supervisor, que forma parte de la solución VIVAit Suite desarrollada y comercializada por Maintenance Development, S.A (en adelante MDtel).

VIVAit Suite es la propuesta de MDtel para dar solución a las necesidades de los centros de contacto, ofreciendo un entorno de gestión telefónica de las interacciones entre clientes y agentes de manera eficiente.

VIVAit Suite permite la gestión de contactos tanto entrantes como salientes, ofreciendo la posibilidad de disponer de formularios que permitan una gestión más sencilla y eficiente del contacto y de la información asociada al mismo.

# 2 INTRODUCCIÓN

VIVA supervisor es la aplicación dirigida a Supervisores, que ofrece la posibilidad de supervisar y gestionar grupos ACD, agentes, asignaciones, prioridades,...

Además, proporciona acceso directo a las aplicaciones de grabación (VIVAit tracker) y reporting (VIVA report), así como al módulo de envío de comunicados a agentes, y al de activación del servicio de "Rastreo" para el análisis de las gestiones realizadas por los agentes.

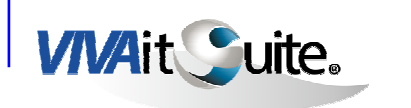

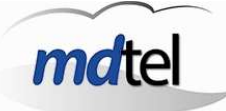

# **3 VIVA SUPERVISOR**

# 3.1 INICIO DE LA APLICACIÓN

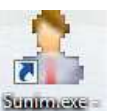

La aplicación se arrancará ejecutando el icono de programa **Sumexe**, lo que nos presentará la ventana de autenticación, donde habrá que introducir el usuario/contraseña para poder operar.

| Vivait-Supervisor |  |
|-------------------|--|
|                   |  |
| Login             |  |
|                   |  |
| Clave             |  |

Una vez registrados correctamente en el sistema, nos aparecerá el Panel de Control del Supervisor, donde tendremos acceso a todas las funcionalidades disponibles.

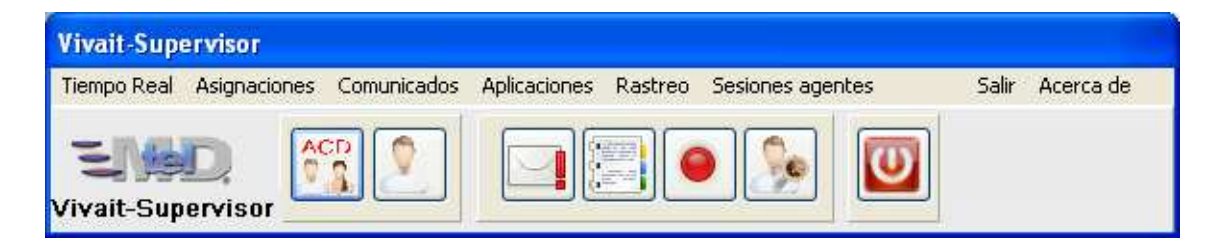

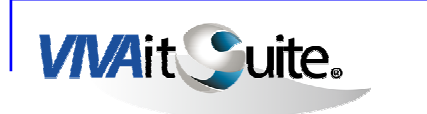

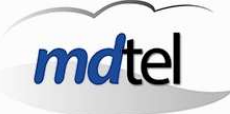

# 3.2 TIEMPO REAL

El menú de Tiempo Real ofrece la posibilidad de supervisar, como su propio nombre indica, en tiempo real, la actividad de grupos ACD, agentes, grupo ACD y agente.

La información se actualizará por defecto cada 10 segundos, siendo configurable este tiempo al alza, no pudiendo configurar un tiempo de refresco inferior a 10 segundos

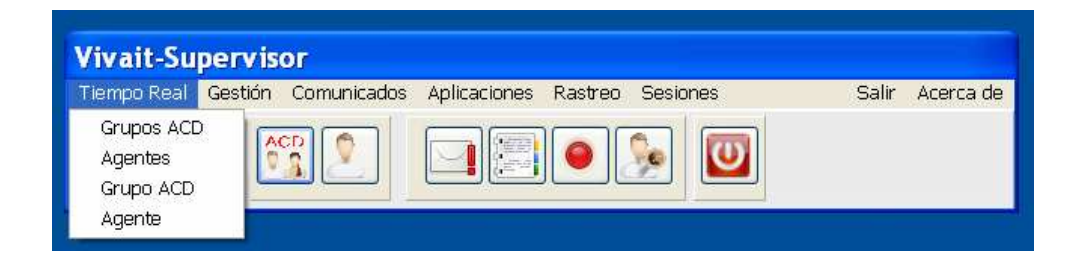

### 3.2.1 Grupos ACD

La ventana de supervisión de Grupos ACD en Tiempo real, ofrece la posibilidad de monitorizar información de todos los Grupos ACD que el supervisor gestiona.

Para acceder a la configuración de los campos del reporte o para salir de la

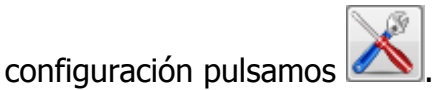

Añadir grupos ACD:

Para añadir grupos ACD al reporte pulsamos el botón se nos abre la siguiente ventana:

| ÷ | U        |
|---|----------|
|   | <u> </u> |

Una vez pulsado

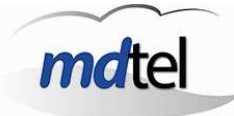

| VIVAit Suite. |   |
|---------------|---|
|               | ļ |

| Atención al cliente |                     |   |
|---------------------|---------------------|---|
| Nombre              | Descripción         | 1 |
| 60300               | Atención al cliente |   |
| 60310               | Atención al cliente |   |
| 60400               | Atención al cliente |   |
| 60401               | Atención al cliente |   |
| 60410               | Atención al cliente |   |
| 60411               | Atención al cliente |   |
|                     |                     | Þ |
| Nombre              | Descripción         |   |

Para añadir el grupo lo seleccionamos de la lista, también lo podemos buscar

por nombre o por descripción. Una vez seleccionado el grupo pulsamos . No se puede añadir más de un grupo a la vez. Una vez añadido visualizaremos el grupo en el reporte.

Para eliminar un grupo ACD del reporte pinchamos encima del nombre del grupo dentro del reporte y vemos la siguiente pantalla:

| larma               |                         |  |
|---------------------|-------------------------|--|
| 60400<br>Atención a | l <mark>client</mark> e |  |
|                     |                         |  |
|                     |                         |  |

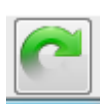

Pulsando

eliminamos el grupo ACD del reporte. Si pulsamos

accedemos directamente a la venta de tiempo real de este grupo específico.

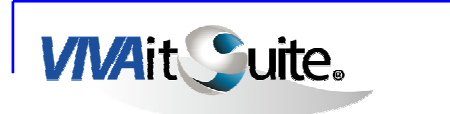

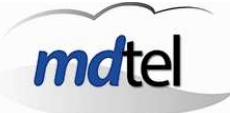

> Añadir valores de monitorización:

| Refresco pantalla<br>10 🗘 Seg. | Ventana muestreo<br>PeriodoDesde30Image: Min.Image: 28/05, | <b>fecha</b><br>/2014 📰 0 🗘 0 🗘 |
|--------------------------------|------------------------------------------------------------|---------------------------------|
|                                |                                                            | <b>~</b>                        |
|                                |                                                            |                                 |

El reporte muestra la información en 3 franjas de tiempo:

- > Últimos 10 segundos.
- > Últimos 30 minutos.

A la selección de 30 minutos le acompaña la posibilidad de seleccionar, o no, un periodo con un  $\square$ .

- > Si el recuadro está seleccionado (☑) los 30 minutos se establecen desde el último paso del reloj por una hora exacta (p.e. 13:00 ó 13:30).
- > Si no está seleccionado los 30 minutos se establecen desde la hora actual.
- > Último tramo de tiempo configurable (Desde fecha)

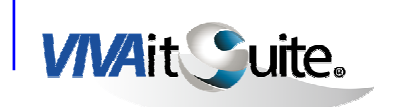

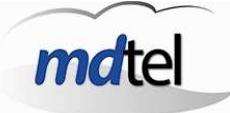

Cada pestaña corresponde a una de las 3 franjas de tiempo a monitorizar, añadiremos campos a la franja de tiempo en la que estemos situados con el

botón . Se puede ver el nombre del campo y la definición del valor que vamos a añadir a la monitorización en la parte superior de la tabla:

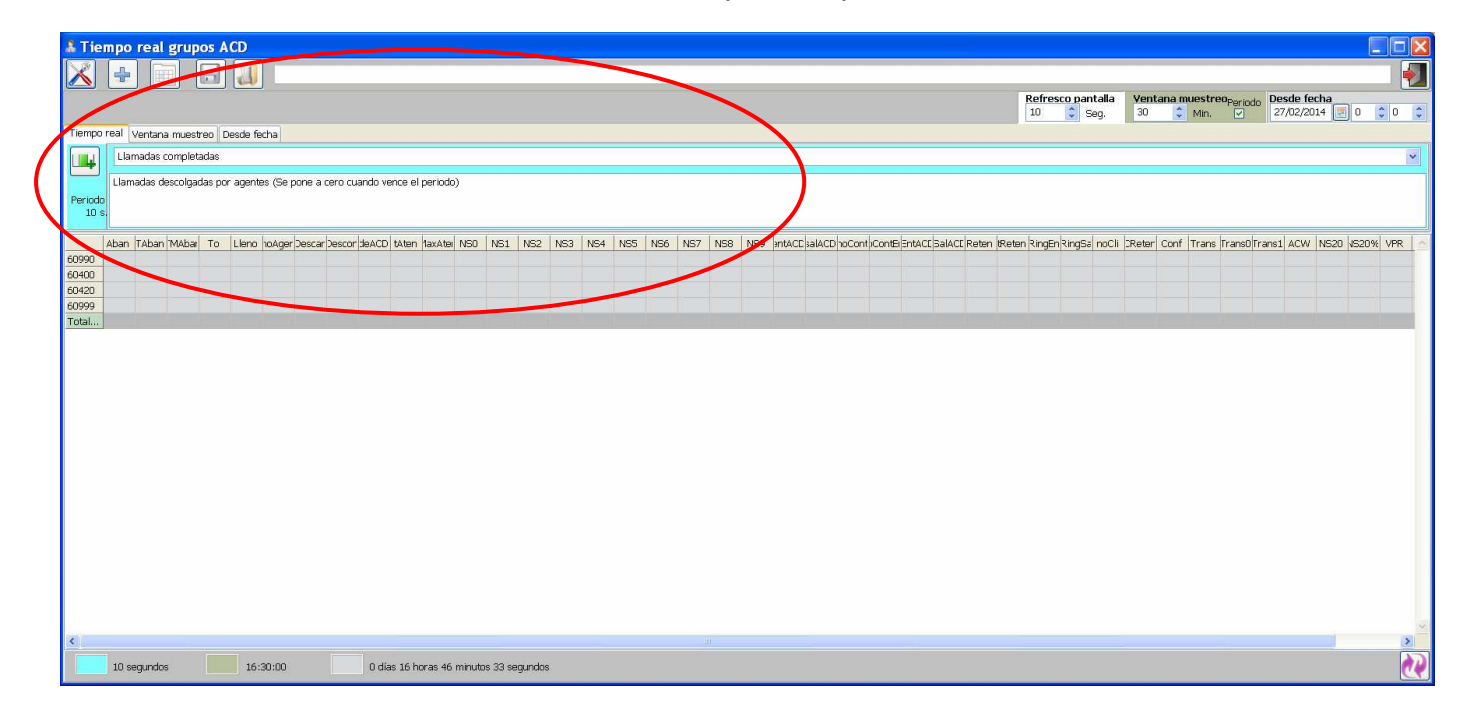

Los valores correspondientes a la franja de tiempo "Desde fecha" no se

visualizan ni se actualizan hasta que no pulsemos

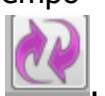

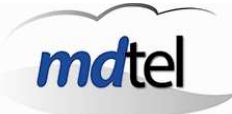

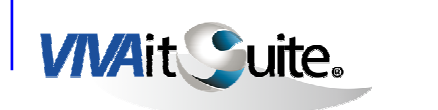

| Llamadas en cola<br>MACD |                        |   |
|--------------------------|------------------------|---|
| Valor mas alto de        | llamadas esperando ser | * |
| atenuidas en el p        | enodo                  | Ŧ |
| Alarma                   |                        |   |
| Mayor que                |                        |   |
| Valor warning            | 0                      |   |
| Valor error              | 0                      |   |

Cuándo añadimos un nuevo campo se nos abre esta pantalla:

Pulsando añadimos el nuevo campo (columna) al reporte

Una vez añadido un nuevo campo podemos pinchar doble click en el nombre del campo y veremos la siguiente pantalla:

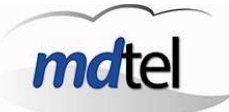

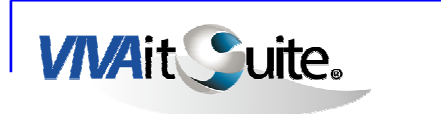

|                     | Llamadas en Cola<br>ACD                                                |    |
|---------------------|------------------------------------------------------------------------|----|
|                     | Llamadas en grupo ACD esperando ser<br>atendidas (no están en agente). |    |
|                     | Alarma                                                                 | 2  |
|                     | Valor warning 2                                                        |    |
|                     | Valor error 4                                                          | \$ |
| Pulsando 📰 se a     | abrirá la siguiente ventana                                            |    |
| Orden de la columna |                                                                        |    |
|                     |                                                                        |    |

Esta venta permite acceder a unas opciones para ordenar los campos:

| rden de la columna        |   |
|---------------------------|---|
|                           |   |
| Ninguno                   | * |
| Ninguno                   |   |
| Primer campo Ascendente   |   |
| Primer campo Descendente  |   |
| Segundo campo Ascendente  | F |
| Segundo campo Descendente |   |
| Tercer campo Ascendente   |   |
| Tercer campo Descendente  |   |

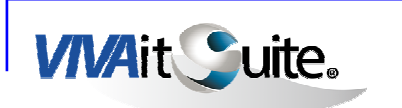

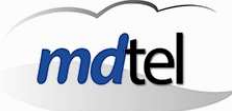

En el nombre del campo aparecen +1, +2, +3 ó -1, -2, -3 en función de la ordenación elegida. Si seleccionamos ninguno, el nombre del campo aparece normal, perdiendo el indicador de ordenación.

-Pulsando

eliminamos este campo del reporte.

-Con salimos ejecutando los cambios realizados con el aspa o salimos sin guardar con la X.

Las columnas las podemos cambiar de posición de izquierda a derecha pinchando en el titulo y arrastrando con el ratón hacia derecha o izquierda.

> Alarmas:

Podemos agregar alarmas de dos tipos **warning** o **error**. Podemos añadirlas al añadir un nuevo campo o en cualquier momento posterior. La alarma se puede añadir a todo el campo (toda la columna), pulsando clic encima del nombre de la columna, entonces la alarma se aplica sobre todos los grupos que tengamos añadidos en el reporte. O bien lo podemos añadir por fila, pinchando en la casilla correspondiente a la fila del grupo al que queremos establecerle una alarma y a la columna del campo que queremos que nos alerte una vez superado determinado valor. Si añadimos una alarma en la fila "Total" nos alerta cuando en el total de los grupos se alcance determinado valor.

**Warning**: Los warning los visualizaremos mediante una notificación emergente en la barra de notificación de windows de la siguiente manera:

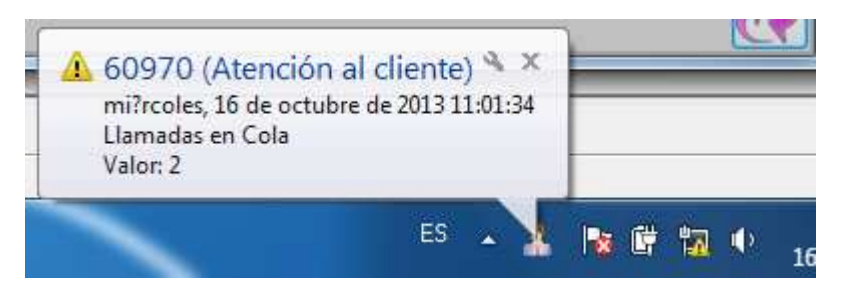

**Error:** La aplicación nos enviará una notificación emergente que visualizaremos de la siguiente manera:

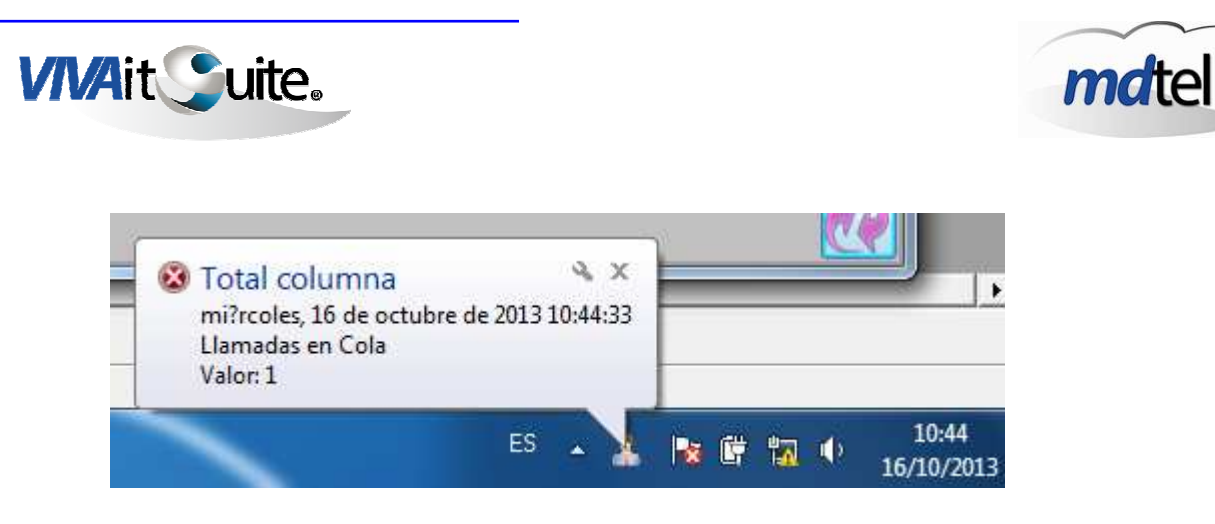

En el reporte los warning los visualizaremos en color amarillo y los errores en color rojo de la siguiente manera:

| Tiempo | ventana muestreo Desde fecha    | a                                   |     |       |          |
|--------|---------------------------------|-------------------------------------|-----|-------|----------|
|        | Llamadas en Cola                |                                     |     |       | <b>-</b> |
|        | Llamadas en grupo ACD esperando | ser atendidas (no están en agente). |     |       |          |
| Period | 0                               |                                     |     |       |          |
| 10     | s.                              |                                     |     |       |          |
|        | Com                             | Aban/h                              | Com | Com   | ACD      |
| 60970  | 0                               | 0                                   | 0   | 14812 | 5 2      |
| 60410  | 0                               | 0                                   | 0   |       | 2 0      |
| 60411  | 0                               | 0                                   | 0   |       | 0 0      |
| 60401  | 0                               | 0                                   | 0   |       | 1 0      |
| 60546  | 0                               | 0                                   | 0   |       | 0 0      |
| 60400  | 0                               | 0                                   | 0   |       | 5 0      |
| Total  | 0                               | 0                                   | 0   | 14813 | 3 2      |
|        |                                 |                                     |     |       |          |
|        |                                 |                                     |     |       |          |
|        |                                 |                                     |     |       |          |
|        |                                 |                                     |     |       | <b>T</b> |

> Para guardar la configuración del reporte que tengamos ya configurado

| ival uatos |      |   |
|------------|------|---|
| Nombre     |      |   |
|            | [pp1 | • |
| Descend    | pp1  |   |

Podemos guardarlos de dos formas: marcando el check personal o no. Si marcamos el check el reporte guardado solo podrá ser cargado y visualizado con nuestro usuario, si no lo marcamos otros usuarios pueden cargar el

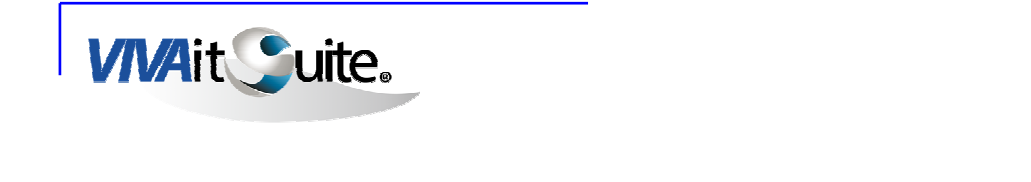

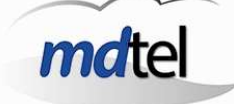

reporte. Una vez puesto el nombre pulsamos 💟 y el reporte queda guardado para ser posteriormente cargado.

- J. Se
- Para cargar reportes configurados con anterioridad pulsamos nos abre la siguiente pantalla:

| 22 25    |        |   |
|----------|--------|---|
| Nombre   | ATC-1  | - |
|          | Summer |   |
| Derronal |        |   |

Seleccionamos el nombre del reporte que queramos visualizar disponible,

| bien personal o público y pulsamos | para cargarlo. Para salir sin cargar |
|------------------------------------|--------------------------------------|
| pulsamos la X.                     |                                      |

| ы.   | _ | - 1    |  |
|------|---|--------|--|
| 11   |   | 3 I    |  |
|      |   | 11     |  |
|      |   | <br>   |  |
|      |   | 11     |  |
| 8 B. |   | <br>11 |  |

Si pinchamos el botón pantalla se exportan a Excell.

los datos del reporte que tenemos en

### 3.2.2 Agentes

La supervisión en tiempo real de agentes, ofrecerá una visión del estado de los agentes seleccionados, actualizando los cambios que puedan suceder.

> Añadir agentes:

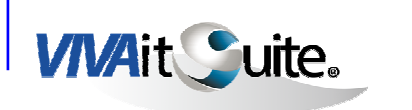

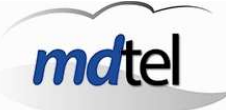

Para añadir agentes al reporte pulsamos ventana:

| & Seleccionar        | agentes        |                  |                  |   |
|----------------------|----------------|------------------|------------------|---|
| Etiqueta:<br>Perfil: |                |                  |                  |   |
| 🗖 Cuenta             | Nombre         | 1er apellido     | 2do apellido     | ~ |
| 🗖 age001             | age001         | age001           | age001           |   |
| 🗖 age002             | age002         | age002           | age002           |   |
| 🗖 age003             | age003 age003  |                  | age003           |   |
| 🗖 age005             | age005         | age005           | age005           |   |
| 🗖 Alfredo_Borrar     | Alfredo_Borrar | Rodriguez_Borrar | 222              |   |
| 🗖 alfredo.manso      | Alfredo        | Manso            | Herranz          |   |
| 🗖 Alfredo.Rodriguez  | Alfredo        | Rodriguez        | Agüero           | ~ |
| Cuenta               | Nombre         | Primer apellido  | Secundo apellido |   |
|                      |                | Agentes conecta  | ndos 🛛 🖌         |   |

, nos abre la siguiente

Podemos buscar un agente por cuenta o nombre utilizando el buscador, podemos marcar varios agentes (pulsando el check situado a la izquierda de la cuenta) o todos marcando el check superior situado arriba a la izquierda. Una vez marcados el agente o agentes pulsamos el aspa y los agentes quedarán añadidos.

Para seleccionar un grupo concreto de agentes pulsamos . Se nos abrirá la siguiente pantalla con los grupos de agentes disponibles (en función de las etiquetas definidas):

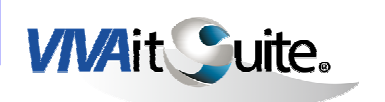

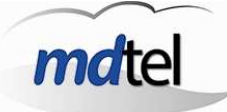

| Ingles<br>agentes con conocimiento de ingl | les                                 |   |  |  |  |
|--------------------------------------------|-------------------------------------|---|--|--|--|
| Nombre                                     | Descripción                         |   |  |  |  |
| Ingles                                     | agentes con conocimiento de ingles  |   |  |  |  |
| Lentos en contestar                        | Agentes que tardan más de tres tono | = |  |  |  |
| Lentos_responder                           | Agentes que tardan mas de tres tono |   |  |  |  |
|                                            | ,                                   | , |  |  |  |
| Nombre                                     | Descripción                         |   |  |  |  |

Seleccionamos el grupo deseado, marcando el aspa visualizaremos solo los agentes correspondientes a este grupo. Para volver a visualizar todos los agentes y salir de esta etiqueta sin seleccionar agentes se pulsa

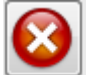

Para eliminar un agente del reporte pulsamos encima del agente en el reporte y vemos la pantalla:

| amrw1     |    |   |   |
|-----------|----|---|---|
| Agente MR | W1 |   |   |
|           |    |   | _ |
|           |    | 1 | 5 |

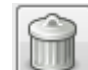

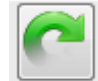

Pulsando el iminamos el Agente del reporte. Si pulsamos

accedemos directamente a la ventana de tiempo real del agente que pasaremos a detallar mas adelante.

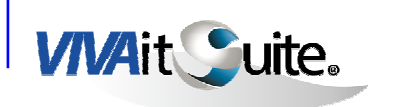

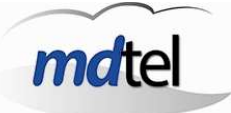

> Configurar reporte:

Para acceder a la configuración de los campos del reporte o para salir de la

configuración pulsamos

> Añadir valores de monitorización:

El reporte muestra la información en 3 franjas de tiempo:

- > Últimos 10 segundos. (pestaña "tiempo real")
- > Sesión activa. (pestaña de "Ventana muestreo")
- > Último tramo de tiempo configurable (Desde fecha)

Cada pestaña corresponde a una de las 3 franjas de tiempo a monitorizar, añadiremos campos a la franja de tiempo en la que estemos situados con el

botón botón botón botón botón ver el nombre del campo y la definición del valor que vamos a añadir a la monitorización en la parte superior de la tabla:

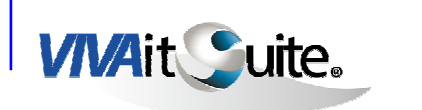

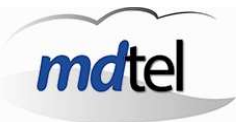

| Tiempo real agente                                                                          | s -                               | and instantin the start                                                           | A REAL PROPERTY.                     |                           |
|---------------------------------------------------------------------------------------------|-----------------------------------|-----------------------------------------------------------------------------------|--------------------------------------|---------------------------|
| × +                                                                                         |                                   |                                                                                   |                                      |                           |
|                                                                                             | Ref<br>10                         | resco pantalla<br>Seg. Sesión a                                                   | activa Desde fecha (da<br>16/10/2013 | atos sesión)<br>🗾 0 🌲 0 🌲 |
| Tiempo real Ventana                                                                         | muestreo Desde fecha              |                                                                                   |                                      |                           |
| Nº de llan                                                                                  | nadas entrantes de grupo ACD      |                                                                                   |                                      |                           |
|                                                                                             |                                   |                                                                                   |                                      |                           |
| Nº de llami                                                                                 | adas entrantes de grupo ACD en el | periodo                                                                           |                                      |                           |
|                                                                                             |                                   |                                                                                   |                                      |                           |
|                                                                                             |                                   |                                                                                   |                                      |                           |
|                                                                                             |                                   | NG1.                                                                              | n na actor.                          |                           |
|                                                                                             | Ext                               | Tel                                                                               | nEntACD                              |                           |
| alfredo.manso                                                                               | Ext:<br>37007                     | Tel<br>No logado                                                                  | nEntACD                              |                           |
| alfredo.manso<br>amrw1                                                                      | Ext 37007                         | Tel<br>No logado<br>No logado                                                     | nEntACD                              | ^^                        |
| alfredo.manso<br>amrw1<br>amrw2                                                             | Ext<br>37007                      | Tel<br>No logado<br>No logado<br>No logado                                        | nEntACD                              | ^                         |
| alfredo.manso<br>amrw1<br>amrw2<br>Antonio.Sanchez                                          | Ext 37007                         | Tel<br>No logado<br>No logado<br>No logado<br>No logado<br>No logado              | nEntACD                              |                           |
| alfredo.manso<br>amrw1<br>amrw2<br>Antonio.Sanchez<br>Carla.Herranz                         | Ext 37007                         | Tel<br>No logado<br>No logado<br>No logado<br>No logado<br>No logado              | nEntACD                              |                           |
| alfredo.manso<br>amrw1<br>amrw2<br>Antonio.Sanchez<br>Carla.Herranz<br>daniel.soto          | Ext 37007                         | Tel<br>No logado<br>No logado<br>No logado<br>No logado<br>No logado<br>No logado | nEntACD                              | *                         |
| alfredo.manso<br>amrw1<br>amrw2<br>Antonio.Sanchez<br>Carla.Herranz<br>daniel.soto<br>Total | Ext 37007                         | Tel<br>No logado<br>No logado<br>No logado<br>No logado<br>No logado<br>No logado | nEntACD                              | 0                         |
| alfredo.manso<br>amrw1<br>amrw2<br>Antonio.Sanchez<br>Carla.Herranz<br>daniel.soto<br>Total | Ext 37007                         | Tel<br>No logado<br>No logado<br>No logado<br>No logado<br>No logado<br>No logado | nEntACD                              | 0                         |

Los valores correspondientes a la franja de tiempo "Desde fecha" no se

visualizarán ni se actualizarán hasta que no pulsemos

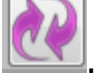

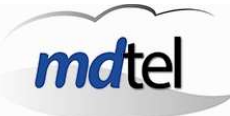

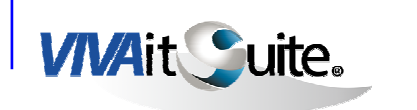

| hIni                         |            |        |
|------------------------------|------------|--------|
| Hora de inicio de            | el periodo | *<br>T |
| Alarma Mayor que             |            | *      |
| Valor warning<br>Valor error | 0          |        |

Cuándo añadimos un nuevo campo se nos abre esta pantalla:

Pulsando [

añadimos el nuevo campo (columna) al reporte

Una vez añadido un nuevo campo podemos hacer click en el nombre del campo y veremos la siguiente pantalla:

| lora de inicio<br>Ini      |   |
|----------------------------|---|
| Hora de inicio del periodo | ~ |
|                            | * |
| 📋 Alarma                   |   |
| Mayor que                  |   |
| Valor warning 0            |   |
| Valor error 0              |   |
|                            |   |

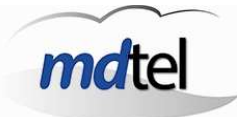

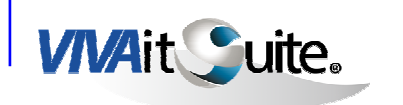

Pulsando se abrirá la siguiente ventana

| ~ |
|---|
|   |
|   |

Esta venta permite acceder a unas opciones para ordenar los campos:

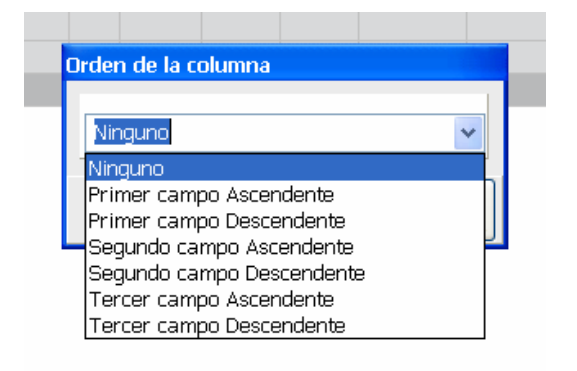

En el nombre del campo aparecen +1, +2, +3 ó -1, -2, -3 en función de la ordenación elegida. Si seleccionamos ninguno, el nombre del campo aparece normal, perdiendo el indicador de ordenación.

-Pulsando 🖳

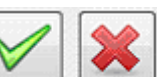

-Con salimos ejecutando los cambios realizados con el aspa o salimos sin guardar con la X.

eliminamos este campo del reporte.

### > Alarmas:

El funcionamiento de las alarmas es exacto al del reporte de grupos ACD. La diferencia es que en muchos campos el valor no es numérico, entonces la alarma estará desactivada y no se podrá habilitar:

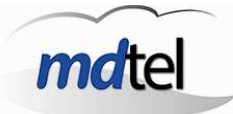

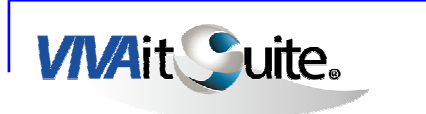

| Ini              |            |    |
|------------------|------------|----|
| Hora de inicio d | el periodo |    |
|                  |            |    |
| Alarma           |            |    |
| Mayor que        |            |    |
| Valor warning    | 0          | ]  |
| Valor error      | 0          | R. |

Para salvar y cargar posteriormente reportes guardados se siguen los mismos pasos indicados en reporte para Grupos ACD.

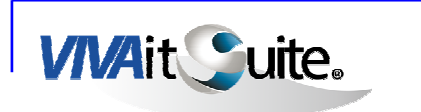

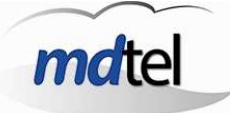

### 3.2.3 Grupo ACD

Muestra información en Tiempo real acerca del grupo ACD seleccionado, indicando el estado relativo a llamadas y al estado de los Agentes pertenecientes a ese grupo.

Al seleccionar en la barra principal el reporte en tiempo real para un grupo ACD podemos ver la siguiente pantalla:

| 👗 Tiempo real grup                 | DO ACD              |                   |                      |         |       |              |         |           |              |              |           |          |             |        |        |       |             |        |    |
|------------------------------------|---------------------|-------------------|----------------------|---------|-------|--------------|---------|-----------|--------------|--------------|-----------|----------|-------------|--------|--------|-------|-------------|--------|----|
| <u> </u>                           |                     |                   |                      |         |       |              |         | Grupo ACD | 60971 Muesti | reo completo |           |          |             |        |        |       |             |        |    |
| 60971<br>60971-Atención al cliente |                     |                   |                      |         |       |              |         |           |              |              |           |          |             |        |        |       |             |        |    |
| LLamadas en                        | 1 cola              | LLamadas activa   | 36                   |         | T med | dio atención |         |           | T. max       | . espera     |           |          | Objetivo se | rvicio |        |       | Peso objeth | o      |    |
|                                    | 0                   | 0                 |                      |         |       | 0            |         |           |              | 0            |           |          |             | 20     |        |       | 1           | 0      |    |
|                                    |                     |                   |                      |         |       |              |         | Agentes   |              |              |           |          |             |        |        |       |             |        |    |
| Presentes                          |                     | Disponibles       |                      | Ring    |       |              | -       | Hablando  |              |              | Retención |          |             | A      | CW C   |       | -           | Pausa  |    |
|                                    |                     | 1                 |                      | 0       |       |              |         | U         |              |              | 0         |          |             | -      | 0      |       |             | 0      |    |
| 👗 🔼                                | La 24               |                   |                      |         |       |              |         |           |              |              |           |          |             |        |        |       |             |        |    |
| Agente                             | hini                | nEntACD           | nSalACD              | nNoC    | on    | nNoEnt       | tConec  | tEntACD   | tSalACD      | nReten       | Reten     | tRingEnt | tRingSal    | nNoCli | nCoRet | nCons | nConf       | nTrans | nī |
| I Total                            | 28/05/2014 12:10:14 | 0                 |                      | 0       | 0     | 0            | 0:54:52 | 0:00:00   | 0:00:00      | 0            | 0:00:00   | 0:00:00  | 0:00:00     | 0      |        | 0     | 0           | 0      |    |
|                                    |                     |                   |                      |         |       |              |         |           |              |              |           |          |             |        |        |       |             |        | 16 |
| <                                  |                     |                   |                      |         |       |              |         |           |              |              |           |          |             |        |        |       |             |        | >  |
| 9 10 segundos                      | Sesión activa gru   | po AC 0 días 13 h | oras 2 minutos 55 se | igundos |       |              |         |           |              |              |           |          |             |        |        |       |             |        | R  |

Este reporte combina los datos del grupo ACD seleccionado con el reporte en tiempo real de agentes de los agentes logados en el grupo ACD.

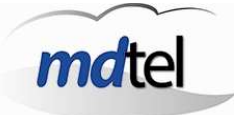

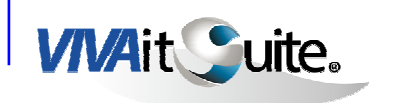

> Para seleccionar el grupo ACD sobre el que queremos ver el reporte ACD 3 pulsamos

| 60300<br>Atención al cliente |                     |   |
|------------------------------|---------------------|---|
| Nombre                       | Descripción         |   |
| 60300                        | Atención al cliente |   |
| 60310                        | Atención al cliente |   |
| 60400                        | Atención al cliente |   |
| 60401                        | Atención al cliente |   |
| 60410                        | Atención al cliente |   |
| 60411                        | Atención al cliente |   |
| e                            |                     | , |
| Nombre                       | Descripción         |   |

Podemos buscar el grupo por nombre o por descripción y añadirlo al reporte

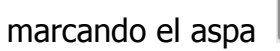

- > Para configurar el reporte de agentes pulsamos se realiza igual que en el reporte Tiempo real $\rightarrow$  agentes.

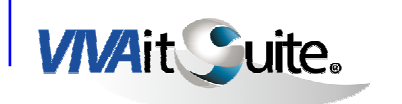

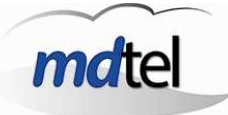

| 👗 Tiempo real grupo                          | ACD                 |                       |                         |               |        |          |             |              |           |         |                                       |          |            |           |              |           |
|----------------------------------------------|---------------------|-----------------------|-------------------------|---------------|--------|----------|-------------|--------------|-----------|---------|---------------------------------------|----------|------------|-----------|--------------|-----------|
|                                              |                     |                       |                         |               |        | Grupo AC | D 60971 Mue | streo comple | to        |         |                                       |          |            |           |              |           |
| 60971                                        |                     |                       |                         |               |        |          |             |              |           |         |                                       |          |            |           |              |           |
| 60971-Atención al cliente<br>LLamadas en col | i.                  | LLamadas activas      |                         | T medio ateno | ión    |          | T. mai      | . espera     |           | 0       | bjetivo servicio                      | 2        |            | Peso ot   | jetivo       |           |
| 0                                            |                     | 0                     |                         |               | 0      |          |             | 0            |           |         | 20                                    |          |            |           | 10           |           |
|                                              |                     |                       | -                       |               |        | Agentes  |             |              |           |         |                                       |          |            |           |              |           |
| Presentes 1                                  | Dispi               | nibles<br>1           | Ring                    |               |        | Hablando |             |              | Retención |         |                                       | ACW 0    |            |           | Pausa        |           |
|                                              | <b>N</b>            |                       |                         |               |        |          |             |              |           |         |                                       |          |            |           |              |           |
|                                              |                     |                       |                         |               |        |          |             |              |           | Re      | fresco panta                          | lla Ses  | ión activa | Desde fec | na (sesión q | rupo ACD) |
| Tiempo real Ventana muestra                  | o Desde fecha       |                       |                         |               |        |          |             |              |           | 1       | · · · · · · · · · · · · · · · · · · · | . gr     | иро Асо    | 201001201 |              | Y   Y   Y |
| Extension                                    |                     |                       |                         |               |        |          |             |              |           |         |                                       |          |            |           |              | ~         |
| Extensión                                    |                     |                       |                         |               |        |          |             |              |           |         |                                       |          |            |           |              |           |
| Periodo<br>10 s.                             |                     |                       |                         |               |        |          |             |              |           |         |                                       |          |            |           |              |           |
| Agente                                       | hIni                | nEntACD               | nSalACD                 | nNoCon        | nNoEnt | tConec   | tEntACD     | tSalACD      | nReten    | tReten  | tRingEnt                              | tRingSal | nNoCli     | nColRet   | nCons        | nCo 🗠     |
| gracia.moreno     Total                      | 28/05/2014 12:10:14 | 0                     | 0                       | 0             | 0      | 0:58:22  | 0:00:00     | 0:00:00      | 0         | 0:00:00 | 0:00:00                               | 0:00:00  | 0          | 0         | 0            |           |
|                                              |                     |                       |                         |               |        | OTOOTEE  | 0100100     | 0.00.00      |           | 0100100 | 0.00.00                               | 0100100  |            |           |              |           |
|                                              |                     |                       |                         |               |        |          |             |              |           |         |                                       |          |            |           |              |           |
|                                              |                     |                       |                         |               |        |          |             |              |           |         |                                       |          |            |           |              |           |
|                                              |                     |                       |                         |               |        |          |             |              |           |         |                                       |          |            |           |              |           |
|                                              |                     |                       |                         |               |        |          |             |              |           |         |                                       |          |            |           |              |           |
|                                              |                     |                       |                         |               |        |          |             |              |           |         |                                       |          |            |           |              |           |
|                                              |                     |                       |                         |               |        |          |             |              |           |         |                                       |          |            |           |              |           |
|                                              |                     |                       |                         |               |        |          |             |              |           |         |                                       |          |            |           |              |           |
|                                              |                     |                       |                         |               |        |          |             |              |           |         |                                       |          |            |           |              |           |
|                                              |                     |                       |                         |               |        |          |             |              |           |         |                                       |          |            |           |              |           |
|                                              |                     |                       |                         |               |        |          |             |              |           |         |                                       |          |            |           |              | 3         |
| <                                            |                     |                       |                         |               |        |          |             |              |           |         |                                       | 1        |            |           |              | >         |
| 10 10 segundos                               | Sesión activa gru   | ipo AC 0 dias 13 hora | is 2 minutos 55 segundo | os            |        |          |             |              |           |         |                                       |          |            |           |              | R         |

La diferencia principal es que no eliminamos los agentes pulsando encima de su casilla, si pulsamos vemos esta pantalla

|  | <b>jracia.moreno</b><br>Gracia Moreno |
|--|---------------------------------------|
|  | 2                                     |
|  | 2                                     |

en la que si pulsamos accedemos al reporte tiempo real del agente:

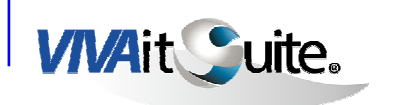

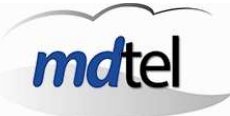

| & Tiempo real ager                                              | nte                    |                       |                    |            |                |               |            |         |        |         |           |          |     |
|-----------------------------------------------------------------|------------------------|-----------------------|--------------------|------------|----------------|---------------|------------|---------|--------|---------|-----------|----------|-----|
| 2 💽 🕻                                                           | ] ]                    |                       |                    |            | va             | zio           |            |         |        |         |           |          |     |
| Gracia Moreno<br>gracia.moreno<br>Perfil: perfil de pruebas Gra | neia                   |                       |                    |            |                |               |            |         |        |         |           |          |     |
|                                                                 |                        |                       |                    | ültima IIa | mada entrante  |               |            |         |        |         |           |          |     |
|                                                                 | Inicio                 |                       | Origen             |            | mana cha ana   | Código client |            |         |        | -       | VDN       | -        |     |
|                                                                 | Fin                    |                       | Destino            |            |                | UCID          |            |         |        |         | Grupo ACD | 7        |     |
|                                                                 |                        |                       |                    | ültima lk  | imada saliente |               |            |         |        |         |           |          |     |
|                                                                 | Inicio                 |                       | Origen             |            |                | Código client |            |         |        | -       | VDN       |          |     |
|                                                                 | Fin                    |                       | Destino            |            |                | UCID          | _          |         |        |         | Grupo ACD |          |     |
| 🔀 🕅                                                             | ACD                    |                       |                    |            |                |               |            |         |        |         |           |          |     |
| Grupo ACD                                                       | hīni                   | nEntACD               | nSalACD            | nNoCon     | nNoEnt         | tConec        | tEntACD    | tSalACD | nReten | tReten  | tRingEnt  | tRingSal | n 🗠 |
| E 60509                                                         | 28/05/2014 12:10:13    | 0                     | 0                  | 0          |                | 0 1:03:       | 0:00:00    | 0:00:00 | 0      | 0:00:00 | 0:00:00   | 0:00:00  |     |
| 60520                                                           | 28/05/2014 12:10:13    | 0                     | 0                  | 0          |                | 0 1:03:       | 0:00:00    | 0:00:00 | 0      | 0:00:00 | 0:00:00   | 0:00:00  |     |
| 60999                                                           | 28/05/2014 12:10:14    | 0                     | 0                  | 0          |                | 0 1:03:       | 0:00:00    | 0:00:00 | 0      | 0:00:00 | 0:00:00   | 0:00:00  |     |
| E 60410                                                         | 28/05/2014 12:10:12    | 0                     | 0                  | 0          |                | 0 1:03:       | 10 0:00:00 | 0:00:00 | 0      | 0:00:00 | 0:00:00   | 0:00:00  |     |
| 60990                                                           | 28/05/2014 12:10:14    | 0                     | 0                  | 0          |                | 0 1:03:       | 0:00:00    | 0:00:00 | 0      | 0:00:00 | 0:00:00   | 0:00:00  |     |
| 60971                                                           | 28/05/2014 12:10:14    | 0                     | 0                  | 0          |                | 0 1:03:       | 0:00:00    | 0:00:00 | 0      | 0:00:00 | 0:00:00   | 0:00:00  |     |
| 60710                                                           | 28/05/2014 12:10:13    | 0                     | 0                  | 0          |                | 0 1:03:       | 0:00:00    | 0:00:00 | 0      | 0:00:00 | 0:00:00   | 0:00:00  |     |
| ☐ 60711                                                         | 28/05/2014 12:10:13    | 0                     | 0                  | 0          |                | 0 1:03:       | 0:00:00    | 0:00:00 | 0      | 0:00:00 | 0:00:00   | 0:00:00  |     |
| Total                                                           |                        | 0                     | 0                  | 0          |                | 0 8:25:       | 10 0:00:00 | 0:00:00 | 0      | 0:00:00 | 0:00:00   | 0:00:00  |     |
|                                                                 |                        |                       |                    |            |                |               |            |         |        |         |           |          | ~   |
| <                                                               |                        |                       |                    |            |                |               |            |         |        |         |           |          | >   |
| 5 10 segundos                                                   | Sesión activa grupo Al | CD 0 dias 13 horas 13 | minutos 2 segundos |            |                |               |            |         |        |         |           |          | Q   |

Para añadir agentes al grupo ACD utilizamos los botones

### Y aparece la siguiente ventana:

| & Seleccionar a      | agentes        |                  |              | × |
|----------------------|----------------|------------------|--------------|---|
| Etiqueta:<br>Perfil: |                |                  |              |   |
| 🗖 Cuenta             | Nombre         | 1er apellido     | 2do apellido | ^ |
| 🗖 age001             | age001         | age001           | age001       |   |
| 🗖 age003             | age003         | age003           | age003       |   |
| 🗖 age004             | age004         | ape1             | ape2         |   |
| 🗖 age005             | age005         | age005           | age005       |   |
| 🗖 Alfredo_Borrar     | Alfredo_Borrar | Rodriguez_Borrar | 222          |   |
| 🗖 alfredo.manso      | Alfredo        | Manso            | Herranz      |   |
| 🗖 Alfredo.Rodriguez  | Alfredo        | Rodriguez        | Agüero       | ~ |
| Cuenta               | Nombre         | Primer apellido  | dos          |   |

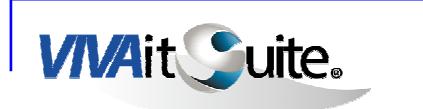

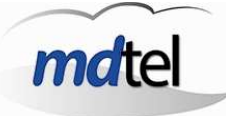

La ventana funciona igual que en la venta "tiempo real de agentes".

Al seleccionar un agente vemos esta pantalla:

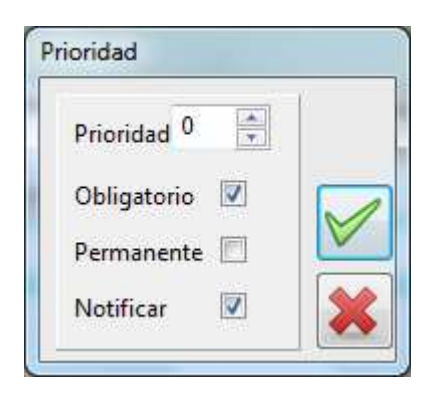

Con la **prioridad** establecemos la prioridad con la que recibirá el agente las llamadas de este grupo ACD. Con **obligatorio** establecemos que el agente no puede elegir si coger llamadas de este grupo o no. **Permanente** indica si cuando el agente vuelva a cerrar e iniciar sesión se mantendrán los cambios. **Notificar** nos permite elegir si el sistema enviará una notificación emergente al agente para indicarle que se le ha añadido a un nuevo grupo ACD.

Si el agente que asignamos no está conectado no aparecerá en la ventana de tiempo real.

> Para eliminar un agente de la cola marcamos el check en la fila del

agente a eliminar y pulsamos En este caso se nos abre esta pantalla en la que solo podemos elegir si el sistema enviará notificación o no al agente de que ha sido eliminado del grupo:

| Prioridad 0   | ľ. |
|---------------|----|
| Obligatorio 🔲 |    |
| Permanente 🔳  |    |
| Notificar 🔽   |    |

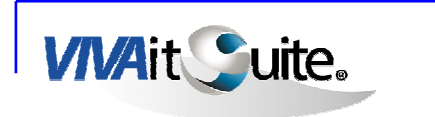

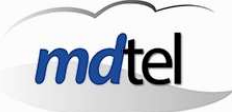

> Alarmas:

El funcionamiento de las alarmas es exacto al del reporte de grupos ACD. La diferencia es que en muchos campos el valor no es numérico, entonces la alarma estará desactivada y no se podrá habilitar:

| Hora de inicio<br>hIni |           |   |
|------------------------|-----------|---|
| Hora de inicio de      | l periodo | * |
|                        |           | Ŧ |
|                        |           |   |
| 📋 Alarma               |           |   |
| Mayor que              |           |   |
| Valor warning          | 0         | ] |
| Valor error            | 0         |   |
|                        |           |   |

> Para guardar la configuración del reporte que tengamos ya configurado

. Se abre está ventana:

en pantalla pulsamos

| Nombre   |        |   |
|----------|--------|---|
|          | grupo1 | - |
| Derconal |        |   |

Podemos guardarlos de dos formas: marcando el check personal o no. Si marcamos el check el reporte guardado solo podrá ser cargado y visualizado con nuestro usuario, si no lo marcamos otros usuarios podrán cargar el reporte.

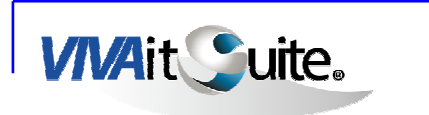

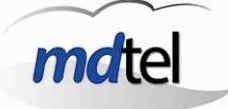

Una vez puesto el nombre pulsamos y el reporte queda guardado para ser posteriormente cargado.

Para cargar reportes configurados con anterioridad pulsamos . Se nos abre la siguiente pantalla:

| <b>•</b> |
|----------|
|          |
|          |

Seleccionamos el nombre del reporte que queramos visualizar disponible,

bien personal o público y pulsamos para cargarlo. Para salir sin cargar pulsamos la X.

Si pulsamos el botón asignados al grupo ACD: abriremos una venta con los niveles de servicio

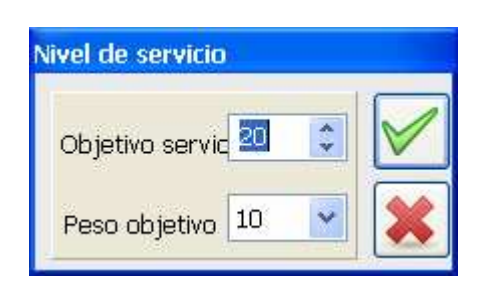

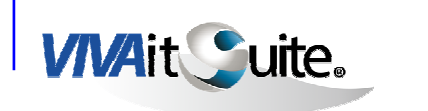

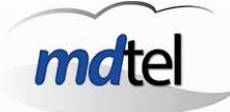

#### 3.2.4 Agente

Con el reporte de agente podemos monitorizar en tiempo real, respecto a la sesión activa o desde una fecha determinada la actividad del agente:

| 🕹 Tiempo real agen                                               | ite                 |                  |                            |        |           |
|------------------------------------------------------------------|---------------------|------------------|----------------------------|--------|-----------|
| 2                                                                |                     |                  | vacio                      |        |           |
| Gracia Moreno<br>gracia.moreno<br>Perfil: perfil de pruebas Grad | cia                 |                  |                            |        |           |
| -                                                                |                     | ültimə II        | amada entrante             |        |           |
| Inicio                                                           |                     | Origen           | Código cli                 | ente   | VDN       |
| Fin                                                              |                     | Destino          | UCID                       |        | Grupo ACD |
|                                                                  |                     | ültima II        | amada saliente             |        |           |
| Inicio                                                           |                     | Origen           | Códiqo cli                 | ente   | VDN       |
| Fin                                                              |                     | Destino          | UCID                       |        | Grupo ACD |
| X (***                                                           | ACD                 |                  |                            |        |           |
| Grupo ACD                                                        | hIni                | nEntACD          | nSalACD                    | nNoCon | nNoEnt    |
| 60509                                                            | 29/05/2014 08:31:58 | 0                | ) 0                        | 0      | 0         |
| 60520                                                            | 29/05/2014 08:31:58 | 0                | 0 0                        | 0      | 0         |
| 60999                                                            | 29/05/2014 08:31:59 | 0                | ) 0                        | 0      | 0         |
| 60410                                                            | 29/05/2014 08:31:58 | C                | 0 0                        | 0      | 0         |
| 60990                                                            | 29/05/2014 08:31:59 | 0                | ) 0                        | 0      | 0         |
| 60971                                                            | 29/05/2014 08:31:59 | C                | ) 0                        | 0      | 0         |
| 60710                                                            | 29/05/2014 08:31:58 |                  | ) 0                        | 0      | 0         |
| 60711                                                            | 29/05/2014 08:31:59 |                  | 0 0                        | 0      | 0         |
| L Total                                                          | b                   |                  | ) 0                        | 0      | 0         |
| <                                                                |                     |                  |                            |        | ×         |
| 2 10 segundos                                                    | Sesión activa grupo | ACD 0 días 11 ho | oras 8 minutos 10 segundos |        | 2         |

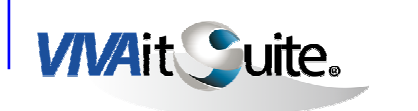

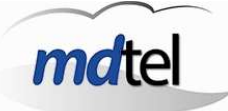

#### Seleccionar agente:

Pulsando

seleccionamos el agente que queremos monitorizar.

Pulsando accedemos a la ventana de sesión abierta del agente. Disponible también a través del menú sesiones  $\rightarrow$  agentes  $\rightarrow$  sesiones abiertas.

| 👗 Tiempo real ager                                              | nte                   |                 |                             |        |            |
|-----------------------------------------------------------------|-----------------------|-----------------|-----------------------------|--------|------------|
| 2                                                               |                       |                 | vacio                       |        |            |
| Gracia Moreno<br>gracia.moreno<br>Perfil: perfil de pruebas Gra | cia                   |                 |                             |        |            |
| 1.000.1                                                         |                       | (Altima e II    | nunda antonia               |        |            |
| Inicio                                                          |                       | Origen          | Código clie                 | nte    | VDN        |
|                                                                 |                       |                 |                             |        |            |
| Fin                                                             |                       | Destino         | UCID                        |        | Grupo ACD  |
|                                                                 |                       |                 | -                           |        |            |
| 10 10 10 10 10 10 10 10 10 10 10 10 10 1                        |                       | ültima l        | lamada saliente             |        |            |
| Inicio                                                          |                       | Origen          | Código clie                 | nte    | VDN        |
|                                                                 | -                     | Destine         |                             |        | Course ACD |
|                                                                 | -                     | Destino         | UCID                        |        | Grupo ACD  |
| X 🕄                                                             | ACD                   |                 |                             |        |            |
| Grupo ACD                                                       | hIni                  | nEntACD         | nSalACD                     | nNoCon | nNoEnt     |
| 60509                                                           | 28/05/2014 15:08:42   |                 | 0 0                         | 0      | 0          |
| 60520                                                           | 28/05/2014 15:08:42   | 1               | 0 0                         | 0      | 0          |
| 60999                                                           | 28/05/2014 15:08:43   | 1               | ) 0                         | 0      | 0          |
| 60410                                                           | 28/05/2014 15:08:41   |                 | 0 0                         | 0      | 0          |
| 60990                                                           | 28/05/2014 15:08:43   |                 | 0                           | 0      | 0          |
| 60971                                                           | 28/05/2014 15:08:43   | 1               | 0 0                         | 0      | 0          |
| 60710                                                           | 28/05/2014 15:08:42   | 1               | 0                           | 0      | 0          |
| L 60711                                                         | 28/05/2014 15:08:42   |                 | 0                           | 0      | 0          |
| L Total                                                         |                       |                 | 0                           | 0      | 0          |
|                                                                 |                       |                 |                             |        |            |
|                                                                 |                       |                 |                             |        |            |
| <                                                               |                       |                 |                             |        | >          |
| 6 10 segundos                                                   | Sesión activa grupo A | ICD 0 días 15 h | oras 15 minutos 55 segundos |        |            |

> Configuración reporte:

En la parte superior del reporte siempre vemos los mismos datos referentes a las últimas llamadas gestionadas por el agente.

En la parte inferior podemos ver los datos de los campos que añadamos respecto a la actividad del agente en una cola determinada.

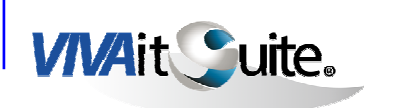

Con los botones

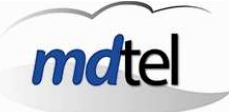

 $\mathbf{X}$ 

Mediante el botón Alla accedemos a la configuración de los campos del reporte, estos funcionan de manera similar al resto de reportes en tiempo real.

ACC ACD

añadimos o eliminamos colas al reporte

> Salvar y cargar reportes guardados.

Al igual que en el resto de reportes utilizamos los botones para guardar y cargar los reportes de ventana de agente.

|   | 1 | EAL |
|---|---|-----|
| - |   |     |
| 1 |   |     |

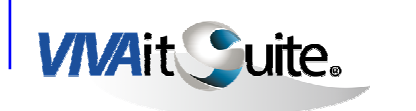

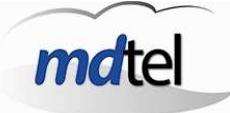

# 3.3 GESTION

El menú gestión permite gestionar las asignaciones de colas, agentes, perfiles y etiquetas. También podemos gestionar la agenda.

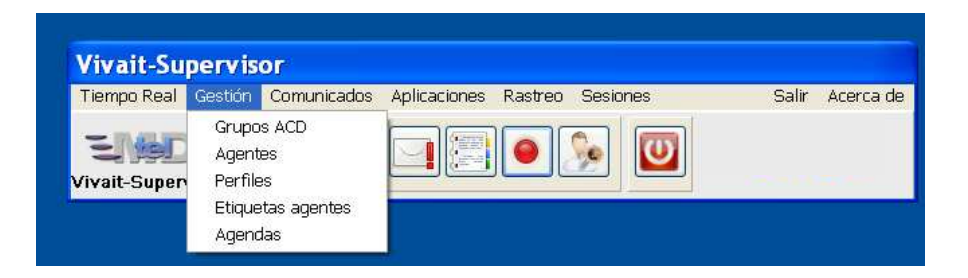

### 3.3.1 Grupos ACD

La ventana de Asignaciones de Grupos ACD tiene la utilidad de administrar los grupos ACD disponibles para cada Supervisor, seleccionando agentes y prioridades para asociarlos a cada grupo ACD.

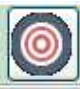

abriremos una venta con los niveles de servicio

asignados al grupo ACD:

Si pulsamos el botón

| Nivel de servicio |    |                    |
|-------------------|----|--------------------|
| Objetivo servio   | 20 | \$<br>$\checkmark$ |
| Peso objetivo     | 10 | *                  |

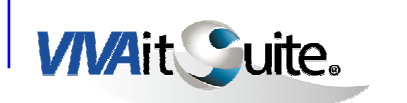

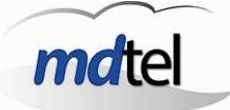

También tenemos acceso a la gráfica de los agentes logados en la cola y de las

llamadas activas en la cola mediante el icono

|                                              | -                       |                           |        |           | Ú                                                                                 | - madaa                                                                               |                                                                                           | Agontos                                                              |                |
|----------------------------------------------|-------------------------|---------------------------|--------|-----------|-----------------------------------------------------------------------------------|---------------------------------------------------------------------------------------|-------------------------------------------------------------------------------------------|----------------------------------------------------------------------|----------------|
| 60710<br>60710-BackOffice Co                 | bros                    |                           |        | <b>I</b>  |                                                                                   | amauas                                                                                |                                                                                           | Agentes                                                              |                |
| Nombre grupo ACD                             | Descripción             | T                         | -ipo   |           | •                                                                                 |                                                                                       |                                                                                           |                                                                      |                |
| 60710                                        | 60710-BackOffice Cobr   | OS                        |        |           |                                                                                   |                                                                                       | Paus                                                                                      | s 1 ACV                                                              | N O -          |
|                                              |                         |                           |        | A contact | 0                                                                                 |                                                                                       |                                                                                           |                                                                      |                |
| Nombro                                       | Descripción             |                           |        | >         |                                                                                   |                                                                                       |                                                                                           |                                                                      | 1              |
| 60710                                        | Describtion             |                           |        |           | 1                                                                                 |                                                                                       |                                                                                           |                                                                      |                |
| signación de agente:                         | S Asignación de perfile | s Todos                   |        |           |                                                                                   |                                                                                       |                                                                                           |                                                                      |                |
| <b>B</b>                                     |                         | and a second second       |        |           |                                                                                   |                                                                                       |                                                                                           |                                                                      |                |
| X                                            | Agentes asignad         | los                       |        |           |                                                                                   | Agentes                                                                               | asignables                                                                                | 6                                                                    |                |
| Cuenta                                       | Agentes asignad         | los<br>Obligatoria        | ^      |           | Cuenta                                                                            | Agentes                                                                               | asignables                                                                                | <b>s</b><br>2do Apellido                                             |                |
| Kologia (Kologia)<br>Kalfredo.Rodriguez      | Agentes asignad         | <b>los</b><br>Obligatoria | 1      |           | Cuenta                                                                            | Agentes Nombre age001                                                                 | asignables<br>1er Apellido<br>age001                                                      | 2do Apellido<br>age001                                               |                |
| Cuenta<br>Alfredo.Rodriguez<br>gracia.moreno | Agentes asignad         | <b>Obligatoria</b>        | 1<br>1 |           | Cuenta<br>age001<br>age003                                                        | Agentes Nombre age001 age003                                                          | asignables<br>1er Apellido<br>age001<br>age003                                            | 2do Apellido<br>age001<br>age003                                     |                |
| Cuenta<br>Alfredo.Rodriguez<br>gracia.moreno | Agentes asignad         | Obligatoria               | 1 1    |           | Cuenta<br>age001<br>age003<br>age004                                              | Agentes Nombre age001 age003 age004                                                   | asignables<br>ler Apellido<br>age001<br>age003<br>ape1                                    | 2do Apellido<br>age001<br>age003<br>ape2                             | ()<br>()<br>() |
| Cuenta<br>Alfredo.Rodriguez<br>gracia.moreno | Agentes asignad         | Obligatoria               | 1 1    |           | Cuenta<br>age001<br>age003<br>age004<br>age005                                    | Agentes Nombre age001 age003 age004 age005                                            | asignables<br>ler Apellido<br>age001<br>age003<br>ape1<br>age005                          | 2do Apellido<br>age001<br>age003<br>ape2<br>age005                   |                |
| Cuenta<br>Alfredo.Rodriguez<br>gracia.moreno | Agentes asignad         | obligatoria               | 1      |           | Cuenta<br>age001<br>age003<br>age004<br>age005<br>Alfredo_Borrar                  | Agentes Nombre age001 age003 age004 age005 Alfredo_Borra                              | asignables<br>ler Apellido<br>age001<br>age003<br>ape1<br>age005<br>Rodriguez_Bo          | 2do Apellido<br>age001<br>age003<br>ape2<br>age005<br>222            |                |
| Cuenta<br>Alfredo.Rodriguez<br>gracia.moreno | Agentes asignad         | Obligatoria               | 1      |           | Cuenta<br>age001<br>age003<br>age004<br>age005<br>Alfredo_Borrar<br>alfredo.manso | Agentes<br>Nombre<br>age001<br>age003<br>age004<br>age005<br>Alfredo_Borra<br>Alfredo | asignables<br>1er Apellido<br>age001<br>age003<br>ape1<br>age005<br>Rodriguez_Bo<br>Manso | 2do Apellido<br>age001<br>age003<br>ape2<br>age005<br>222<br>Herranz | -              |
| Cuenta<br>Alfredo.Rodriguez<br>gracia.moreno | Agentes asignad         | Obligatoria               | 1      |           | Cuenta<br>age001<br>age003<br>age004<br>age005<br>Alfredo_Borrar<br>alfredo.manso | Agentes<br>age001<br>age003<br>age004<br>age005<br>Alfredo_Borra<br>Alfredo           | asignables<br>ler Apellido<br>age001<br>age003<br>ape1<br>age005<br>Rodriguez_Bo<br>Manso | 2do Apellido<br>age001<br>age003<br>ape2<br>age005<br>222<br>Herranz |                |

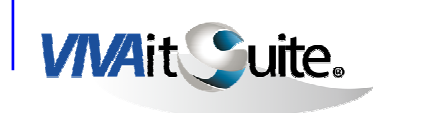

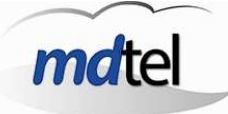

> Asignación de agentes

Este apartado permite al Supervisor la gestión de asignaciones Grupos ACD – Agentes, seleccionando en qué grupos ACD tienen que estar activados qué agentes, y administrando las prioridades en la atención de llamadas en el caso de agentes activos en varios grupos de forma simultánea.

La aplicación mostrará un desglose detallado de todos los grupos ACD disponibles, con su descripción y tipo, y de todos los agentes Asignados o Asignables.

| 60991<br>60991-Cobros |                      |            |       |                                                                                                    |     |                  |                  |                            |              | 0 🜒   |
|-----------------------|----------------------|------------|-------|----------------------------------------------------------------------------------------------------|-----|------------------|------------------|----------------------------|--------------|-------|
| Nombre grupo ACD E    | )escripción          |            | Tipo  | The second second second second second second second second second second second second second second second se |     |                  |                  |                            |              |       |
| 60991 6               | 0991-Cobros          |            |       |                                                                                                    |     |                  |                  |                            |              |       |
|                       |                      |            |       |                                                                                                    |     |                  |                  |                            |              |       |
|                       |                      |            |       |                                                                                                    |     |                  |                  |                            |              |       |
| Neuslana T            | Na a an la a lán.    |            |       |                                                                                                    |     |                  |                  |                            |              | 21    |
| 60991                 | Jesuribulori         | 1          |       |                                                                                                    |     |                  |                  |                            |              |       |
| -lesselde de secondes |                      | 1          |       |                                                                                                    |     |                  |                  |                            |              |       |
| signacion de agentes  | Asignación de perfil | es Todos   |       |                                                                                                    |     |                  |                  |                            |              |       |
| X                     | Agen                 | tes asigr  | nados |                                                                                                    |     |                  | A                | gentes asi                 | gnables      |       |
|                       | 1                    | 1          |       | 100                                                                                                    |     |                  | Laurence and     | line and the second second | -            |       |
| Cuenta                | Prioridad            | Obligatori | •     | <u>^</u>                                                                                                    |     | Cuenta           | Nombre           | 1er Apellido               | 2do Apellido |       |
| Antonio, Sanchez      |                      |            | 1     |                                                                                                    |     | age001           | age001           | age001                     | age001       |       |
| drm                   | 1                    |            | 0     |                                                                                                    |     | ageUU3           | ageUU3           | ageUU3                     | age003       |       |
| Califatherranz        |                      | ,<br>,     | 1     |                                                                                                    |     | ageuu4           | ageUU4           | ape1                       | apez         |       |
| Coline Comment        |                      |            | 1     |                                                                                                    |     | ageuus           | ageuus           | ageuus                     | ageuus       |       |
| Felipe.Sempere        |                      | 1          | 1     |                                                                                                    |     | Alfredo_Borrar   | Alfredo_Borr     | Roariguez_B                | 222          |       |
| ife inanuo.iviaunu    |                      |            | 1     |                                                                                                    | NOW | alfredo, manso   | Alfredo          | Manso                      | Herranz      |       |
| JIP<br>Jupp corlec    |                      | ,<br>,     | 1     |                                                                                                    |     | Alfredo.Kodrigue | Airredo          | Roariguez                  | Aguero       |       |
| juani.carios          |                      |            | -     |                                                                                                    | :   | alopez           | Angel            | Lopez                      | Ochoa        |       |
| Juanjo,perez          |                      | 2          | -     |                                                                                                    |     | amrw3            | Agente           | IVIRVV                     | 3            |       |
| Marta Lopoz           |                      | 1          | 1     |                                                                                                    |     | apendot.apend    | proeba de aç     | cambio apell               | i apellido 2 |       |
| Raula Arriana         |                      | ,<br>1     | -     |                                                                                                    |     | dSISd1           | asisa1           |                            |              |       |
| Pafaol Vicento        |                      | -<br>-     | -     |                                                                                                    |     | dististed a set  | asisa2<br>Davial | Cata                       | Council      |       |
| Indiacit + idente     | 1                    | 1          | -     |                                                                                                    |     | dame1            | Dame1            | Solu                       | Garcia       |       |
|                       |                      |            |       |                                                                                                    |     | Tomot            | Demot            | Demo                       | 1            |       |
|                       |                      |            |       |                                                                                                    |     | <                |                  |                            |              | 2     |
|                       |                      |            |       |                                                                                                    |     |                  |                  |                            |              | 12210 |

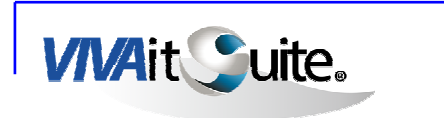

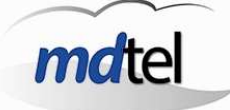

> Asignación de un solo agente:

Para la asignación de Agentes asignables, simplemente habrá que seleccionar el Agente implicado y pulsar el botón de la flecha correspondiente para pasarlo a la ventana Asignados.

Cuando seleccionemos un agente para asociarlo a un grupo ACD se abrirá una ventana, en ella hay que indicar:

- > La Prioridad de atención de llamadas que tendrá el agente para el grupo ACD al que se le está asignando.
- > Si es Obligatorio que el agente pertenezca a ese grupo ACD (el Agente no podrá desactivarse).
- > Si la aplicación de los cambios se hace Ahora (inmediatamente) o en el próximo inicio de sesión por parte del agente (casilla Ahora desactivada)
- > Notificar: si se requiere que el sistema envíe notificación emergente al escritorio del agente para informarle de que ha sido añadido a la cola.

| Prioridad <sup>0</sup> | Y |   |
|------------------------|---|---|
| Obligatorio            |   |   |
| Ahora                  |   |   |
| Notificar              | V | 1 |

Para cambiar los datos que se acaban de establecer será suficiente con hacer doble click sobre el agente para se vuelva a abrir la misma ventana o pulsar

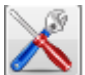

teniendo el agente seleccionado.

Para desvincular Agentes de grupos ACD habría que seguir el procedimiento inverso al anterior.

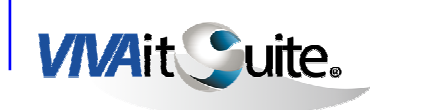

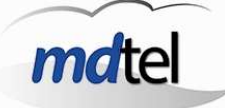

> Asignación múltiple:

Para asignar un grupo de agentes utilizamos el botón . Se nos presenta la siguiente ventana:

| & Seleccionar a      | gentes         |                  |                  | × |
|----------------------|----------------|------------------|------------------|---|
| Etiqueta:<br>Perfil: |                |                  |                  |   |
| 🗖 Cuenta             | Nombre         | 1er apellido     | 2do apellido     | ^ |
| 🗖 age001             | age001         | age001           | age001           |   |
| 🗖 age003             | age003         | age003           | age003           |   |
| 🗖 age004             | age004         | ape1             | ape2             |   |
| 🗖 age005             | age005         | age005           | age005           |   |
| 🗖 Alfredo_Borrar     | Alfredo_Borrar | Rodriguez_Borrar | 222              |   |
| 🔲 alfredo. manso     | Alfredo        | Manso            | Herranz          |   |
| 🗖 Alfredo.Rodriguez  | Alfredo        | Rodriguez        | Agüero           | ~ |
| Cuenta               | Nombre         | Primer apellido  | Segundo apellido |   |
|                      |                | Agentes conecta  | dos 🖌 🖌          |   |

Podemos buscar un agente por cuenta o nombre utilizando el buscador, podemos marcar varios agentes o todos marcando el check situado en la parte superior izquierda. Una vez marcados el agente o agentes pulsamos el aspa y los agentes quedarán añadidos.

Para seleccionar un grupo concreto de agentes pulsamos el icono de

etiquetas . Se nos abrirá la siguiente pantalla con las etiquetas disponibles:

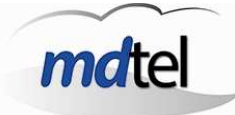

| <b>ngles</b><br>gentes con conocimiento <mark>d</mark> e ingles |                                    |
|-----------------------------------------------------------------|------------------------------------|
| Nombre                                                          | Descripción                        |
| ngles                                                           | agentes con conocimiento de ingles |
| Lentos en contestar                                             | Agentes que tardan más de tres ton |
| _entos_responder                                                | Agentes que tardan mas de tres ton |
|                                                                 |                                    |
|                                                                 |                                    |

Seleccionamos la etiqueta deseada, marcando el aspa visualizaremos solo los agentes correspondientes a esta etiqueta y podemos seleccionarlos todos marcando el primer check. Para volver a visualizar todos los agentes y

salir de esta etiqueta sin seleccionar agentes se pulsa Ň

**VIVA**it **Suite**.

También podemos seleccionar a los agentes por perfil, pulsando el

botón botón. Se nos abrirá la siguiente pantalla con los perfiles disponibles

| 🌲 Selección perfil                                 |                               | × |
|----------------------------------------------------|-------------------------------|---|
| Agenda de prueba de FLO<br>Agenda de prueba de FLO |                               |   |
| Nombre                                             | Descripción                   |   |
| 🕨 Agenda de prueba de FLO                          | Agenda de prueba de FLO       |   |
| Agenda para borrar                                 | para borrar 2                 |   |
| ARM                                                | Perfíl de Alberto             |   |
| Destinos_Frecuentes 2                              | Destinos_Frecuentes           |   |
| Perfil de JAC                                      | Perfil de JAC                 |   |
| perfil de pruebas Gracia                           | perfil de Gracia para pruebas | ~ |
| <                                                  | >                             |   |
| Nombre                                             | Descripción                   |   |
|                                                    |                               |   |

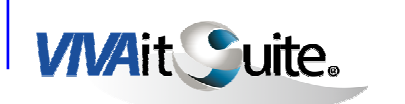

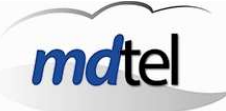

Actuaremos igual que en el caso de la selección de agentes por etiquetas.

> Para sacar un agente de la cola pulsamos para que el cambio sea

efectivo en el próximo inicio de sesión o sea efectivo en el acto.

> Asignación de perfiles

Al grupo ACD seleccionado se le puede asignar un perfil.

Los perfiles son elementos generados por el supervisor que asignan a cada usuario unas propiedades comunes:

- > Grupos ACD a los que pertenecen las personas con un determinado perfil.
- > La pertenencia a un perfil lleva asociada la posibilidad, o no, de acceder a las estadísticas de la aplicación de los agentes.
- > El perfil lleva asociadas las pausas que están permitidas para los agentes(configurable por ahora solo desde el portal web)
- > Lleva asociado el supervisor (team leader) del agente
- > Grupo de agendas que tendrá disponible el agente perteneciente al perfil

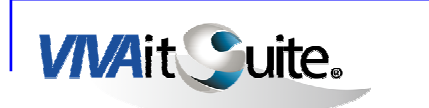

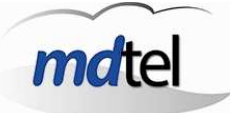

#### Los agentes pueden pertenecer a un solo perfil

| 🟦 Grupos ACD          |                        |            |         |          |    |              |                                  | ×   |
|-----------------------|------------------------|------------|---------|----------|----|--------------|----------------------------------|-----|
| 60991<br>Cobros       |                        |            |         |          |    |              |                                  | . 📀 |
| Nombre grupo ACD      | Descripción            |            | Tipo    |          |    | T.           |                                  |     |
| 60990                 | Soporte Logístico      |            | Llamada | entrante |    |              |                                  |     |
| 60991                 | Cobros                 |            | Llamada | entrante |    |              |                                  |     |
|                       |                        |            |         |          |    |              |                                  | +   |
| <i>K</i>              |                        |            |         |          |    |              |                                  | ,   |
|                       |                        |            |         |          |    |              |                                  |     |
|                       |                        | 1          |         | 22       |    | 0            |                                  |     |
| Asignación de agentes | Asignación de perfiles | Todos      |         |          |    |              |                                  |     |
| 22 🕺                  | Perfiles asignado      | s          |         |          | ,  |              | Perfiles asignables              |     |
| Perfil                | Prioridad              | Obligatori | a 🔺     |          | N  | lombre       | Descripción                      |     |
| ▶ <sup>6</sup>        |                        |            |         | 1 1      | A  | 101          | perfil básico ATC                |     |
|                       |                        |            |         |          | ju | uan Carlos   | Juan Carlos                      |     |
|                       |                        |            |         | $\leq$   | N  | 1RW          | Agentes MRW                      | E   |
|                       |                        |            |         |          | P  | ruebas_carga | Perfil para las pruebas de carga |     |
|                       |                        |            |         |          |    |              |                                  |     |
|                       |                        |            |         | $\sim$   |    |              |                                  |     |
|                       |                        |            |         |          | ĺ  |              |                                  |     |
|                       |                        |            |         |          |    |              |                                  |     |
|                       |                        |            |         | NOW      |    |              |                                  |     |
|                       |                        |            |         |          |    |              |                                  |     |
|                       |                        |            |         |          | ar |              |                                  |     |
|                       |                        |            |         |          |    |              |                                  |     |
| 4                     |                        |            |         |          |    |              |                                  |     |
|                       |                        |            |         | 1        |    |              |                                  |     |

Si a un grupo ACD se le asigna un perfil, todos los agentes que estén asignados a dicho perfil también estarán asignados al grupo ACD.

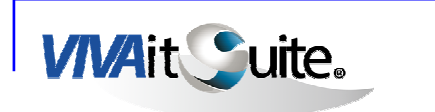

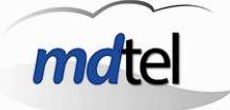

### > Todos

Una vez seleccionado un grupo ACD, en la pestaña "Todos" podemos ver todos los agentes que están asociados a dicho grupo ACD, bien de forma individual, o bien, porque estén asociados a un perfil.

| 60970<br>Atención al cliente |                  |            |            |                                                                                                    | × (*** |
|------------------------------|------------------|------------|------------|----------------------------------------------------------------------------------------------------|--------|
| Nombre grupo ACD             | Descripción      |            |            | Тіро                                                                                                    |        |
| 60970                        | Atención al clie | nte        |            | Llamada entrante                                                                                                |        |
| 60971                        | Atención al clie | nte        |            | Llamada entrante                                                                                                |        |
|                              |                  |            |            |                                                                                                    |        |
| signación de agentes         | Asignación de j  | perfiles 7 | [odos      |                                                                                                    |        |
| Cuenta                       |                  | Prioridad  | Obligatori | Perfil                                                                                                    |        |
| age001                       |                  | C          | ) 1        | Pruebas_carga                                                                                                   |        |
| age002                       |                  | C          | ) 1        | Pruebas_carga                                                                                                   |        |
| age003                       |                  | C          | ) 1        | Pruebas_carga                                                                                                   |        |
| age004                       |                  | C          | ) 1        | Pruebas_carga                                                                                                   |        |
| age005                       |                  | C          | ) 1        | Pruebas_carga                                                                                                   |        |
| age006                       |                  | C          | ) 1        | Pruebas_carga                                                                                                   |        |
| age007                       |                  | c          | ) 1        | Pruebas_carga                                                                                                   |        |
| age008                       |                  | C          | ) 1        | Pruebas_carga                                                                                                   |        |
| age009                       |                  | c          | ) 1        | Pruebas_carga                                                                                                   |        |
| age010                       |                  | C          | ) 1        | Pruebas_carga                                                                                                   |        |
| age011                       |                  | c          | ) 1        | Pruebas_carga                                                                                                   |        |
|                              |                  | C          | ) 1        | Pruebas_carga                                                                                                   |        |
| age012                       |                  | c          | ) 1        | Pruebas_carga                                                                                                   |        |
| age012<br>age013             |                  |            |            | a general second de la construcción de la construcción de la construcción de la construcción de la construcción |        |
| age012<br>age013<br>age014   |                  | C          | ) 1        | Pruebas_carga                                                                                                   |        |

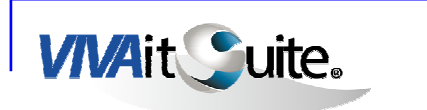

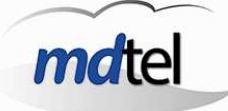

#### 3.3.2 Agentes

La ventana de Asignaciones de Agentes proporciona una funcionalidad similar a la de Asignaciones de Grupos ACD, aunque en este caso las asignaciones están orientadas a los Agentes, seleccionando en primer lugar el agente que se desea gestionar, y asignándole los Grupos ACD y prioridades que cada supervisor tendrá disponible.

| Alberto Ribagoro<br>Cuenta: Alberto.Ribago<br>Perfil: juan Carlos                  | da <mark>Martínez</mark><br><sup>rda</sup>                                        |                                                           |             |                                                                                  |                                                                                                    |                                                                                                    |  |
|------------------------------------------------------------------------------------|-----------------------------------------------------------------------------------|-----------------------------------------------------------|-------------|----------------------------------------------------------------------------------|----------------------------------------------------------------------------------------------------|----------------------------------------------------------------------------------------------------|--|
| Cuenta                                                                             | Nombre                                                                            |                                                           | 1er ape     | llido                                                                            | 2do apellido                                                                                                    | Login numérico                                                                                                    |  |
| Alberto:Ribagorda                                                                  | Alberto                                                                           |                                                           | Ribago      | rda                                                                              | Martínez                                                                                                    | 92003                                                                                                    |  |
| alfredo.manso                                                                      | Alfredo                                                                           |                                                           | Manso       |                                                                                  | Herranz                                                                                                    | 92017                                                                                                    |  |
| Alfredo.Rodriguez                                                                  | Alfredo                                                                           |                                                           | Rodrig      | uez                                                                              | Agüero                                                                                                    | 92002                                                                                                    |  |
| amrw1                                                                              | Agente                                                                            |                                                           | MRW         |                                                                                  | 1                                                                                                    | 92200                                                                                                    |  |
| amrw2                                                                              | Agente                                                                            |                                                           | MRW         |                                                                                  | 2                                                                                                    | 92201                                                                                                    |  |
| Cuenta<br>rupos ACD individuales                                                   | Nombre<br>Grupos ACD pe                                                           | erfiles Todo                                              | Primer      | apellido                                                                         | Sequndo apellido                                                                                                    | Ĩ                                                                                                    |  |
| Cuenta<br>rupos ACD individuales<br>Grupos A                                       | Nombre<br>Grupos ACD pe<br>CD asignad                                             | erfiles Todo<br>os X                                      | Primer<br>s | apellido                                                                         | Segundo apellido Grupos ACD dispo                                                                                                    | onibles                                                                                                    |  |
| Cuenta<br>rupos ACD individuales<br>Orupos A<br>Grupos ACD                         | Nombre<br>Grupos ACD pe<br>CD asignado                                            | erfiles Todo<br><b>os</b> X                               | Primer<br>s | apellido                                                                         | Segundo apellido Grupos ACD dispo                                                                                                    | D <b>nibles</b>                                                                                                    |  |
| Cuenta<br>rupos ACD individuales<br>Grupos ACD<br>Grupo ACD                        | Nombre<br>Grupos ACD pe<br>CD asignad<br>Prioridad<br>0                           | erfiles Todo<br>OS X<br>Obligatori<br>1                   | Primer      | apellido<br>Grupo ACD<br>60400                                                   | Sequndo apellido Grupos ACD dispo Descripción Atención al cliente                                                                                                    | Dnibles                                                                                                    |  |
| Cuenta<br>rupos ACD individuales<br>Grupo ACD<br>60300<br>60310                    | Nombre<br>Grupos ACD pe<br>CD asignad<br>Prioridad<br>0<br>0                      | erfiles Todo<br>OS S<br>Obligatori<br>1<br>0              | Primer      | apellido<br>Grupo ACD<br>60400<br>60401                                          | Sequndo apellido Grupos ACD dispo Descripción Atención al cliente Atención al cliente                                                                                                    | D <b>nibles</b><br>Tipo cola<br>Llamada entrante                                                                                              |  |
| Cuenta<br>rupos ACD individuales<br>Grupo ACD<br>60300<br>60310<br>60431           | Nombre<br>Grupos ACD pe<br>CD asignado<br>Prioridad<br>0<br>0<br>0                | erfiles Todo<br>OS<br>Obligatori<br>1<br>0<br>0           | Primer      | apellido<br>Grupo ACD<br>60400<br>60401<br>60410                                 | Sequndo apellido<br>Grupos ACD dispo<br>Descripción<br>Atención al cliente<br>Atención al cliente<br>Atención al cliente                                                                                              | Dnibles<br>Tipo cola<br>Llamada entrante<br>Llamada entrante                                                                                  |  |
| Cuenta<br>rupos ACD individuales<br>Grupos ACD<br>60300<br>60310<br>60431<br>60505 | Nombre<br>Grupos ACD pe<br>CD asignado<br>Prioridad<br>0<br>0<br>0<br>0<br>0<br>0 | erfiles Todo<br>OS<br>Obligatori<br>1<br>0<br>0<br>0<br>0 | Primer      | apellido<br>Grupo ACD<br>60400<br>60401<br>60410<br>60411                        | Sequndo apellido Sequndo apellido Descripción Atención al cliente Atención al cliente Atención al cliente Atención al cliente                                                                                         | Diportibles<br>Tipo cola<br>Llamada entrante<br>Llamada entrante<br>Llamada entrante                                                          |  |
| Cuenta rupos ACD individuales Grupos ACD Grupo ACD 60300 60310 60431 60505         | Nombre<br>Grupos ACD pe<br>CD asignado<br>Prioridad<br>0<br>0<br>0<br>0<br>0      | erfiles Todo<br>OS<br>Obligatori<br>1<br>0<br>0<br>0      | Primer      | apellido<br>Grupo ACD<br>60400<br>60401<br>60410<br>60411<br>60420               | Sequndo apellido Sequndo apellido Descripción Atención al cliente Atención al cliente Atención al cliente Atención al cliente Atención al cliente Atención al cliente Atención al cliente                             | Dnibles<br>Tipo cola<br>Llamada entrante<br>Llamada entrante<br>Llamada entrante<br>Llamada entrante<br>Llamada entrante                      |  |
| Cuenta rupos ACD individuales Grupos ACD Grupo ACD Grupo ACD G0310 G0431 G0505     | Nombre<br>Grupos ACD pe<br>CD asignado<br>Prioridad<br>0<br>0<br>0<br>0<br>0      | os<br>Obligatori<br>1<br>0<br>0<br>0                      | Primer      | apellido<br>Grupo ACD<br>60400<br>60401<br>60410<br>60411<br>60420<br>60421      | Sequndo apellido<br>Secupos ACD dispo<br>Descripción<br>Atención al cliente<br>Atención al cliente<br>Atención al cliente<br>Atención al cliente<br>Atención al cliente<br>Atención al cliente<br>Atención al cliente | Diribles<br>Tipo cola<br>Llamada entrante<br>Llamada entrante<br>Llamada entrante<br>Llamada entrante<br>Llamada entrante<br>Llamada entrante |  |
| Cuenta rupos ACD individuales Grupos ACD Grupo ACD G0300 60310 60431 60505         | Nombre<br>Grupos ACD pe<br>CD asignado<br>Prioridad<br>0<br>0<br>0<br>0           | erfiles Todo<br>OS<br>Obligatori<br>1<br>0<br>0<br>0      | Primer      | apellido<br>Grupo ACD<br>60400<br>60401<br>60410<br>60411<br>60420<br>60421<br>4 | Sequndo apellido Sequndo apellido Descripción Atención al cliente Atención al cliente Atención al cliente Atención al cliente Atención al cliente Atención al cliente Atención al cliente                             | Diribles<br>Tipo cola<br>Llamada entrante<br>Llamada entrante<br>Llamada entrante<br>Llamada entrante<br>Llamada entrante                     |  |

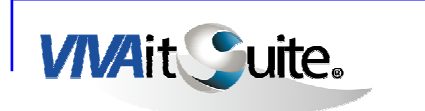

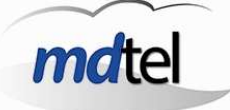

> Configuración de agente

Podemos buscar un agente por nombre de cuenta, nombre o apellidos del agente.

> Pulsando podemos crear un nuevo agente y añadirlo al listado de agentes disponibles:

Rellenamos nombre y apellidos del agente. El nombre que establezcamos en "cuenta" y la clave es el usuario y clave que el agente utilizará para entrar en VIVA desk.

| Agente    |            |              |
|-----------|------------|--------------|
| Nombre    |            |              |
| Apellido1 |            |              |
| Apellido2 |            |              |
| Cuenta    |            |              |
| Clave     |            |              |
| Líneas    | 2 🗘        |              |
| Rastreo   |            |              |
| Login num |            |              |
| Login num |            |              |
| Clave num |            |              |
| Modo ent. | Automático |              |
| Dpto      |            |              |
| Eje2      | <br>[]     |              |
| Eje3      |            | $\checkmark$ |
| Eje4      |            |              |
|           |            |              |

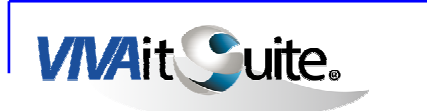

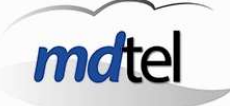

Es importante a la hora de crear un agente nuevo activar o no el rastreo, esto se hace marcando el check situado al lado de "Rastreo". Si no activamos el rastreo sobre el agente no obtendremos ningún dato sobre este agente en la aplicación de rastreo.

El login numérico solo sirve para logarse por el teléfono en caso de emergencia y no tengamos disponible el sistema VIVA desk.

También indicamos si el agente trabajará en Automático o en Manual como modo de entrada de llamadas.

> Pulsando 🖉

bodemos modificar la configuración del agente seleccionado:

| Agente    |              |   |
|-----------|--------------|---|
| Nombro    |              |   |
| Nombre    |              |   |
| Apellido1 |              |   |
| Apellido2 |              |   |
| Cuenta    |              |   |
| Clave     |              |   |
| Líneas    | 2            |   |
| Rastreo   |              |   |
| Login num |              |   |
| Login num |              |   |
| Clave num |              |   |
| Modo ent. | Automático 💌 |   |
| Dpto      | Sector 2     |   |
| Eje2      |              | _ |
| Eje3      |              | 1 |
| Eje4      |              |   |
|           |              |   |

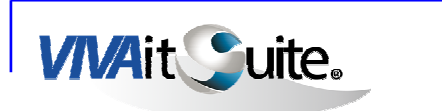

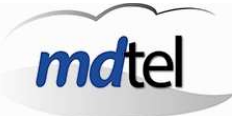

> Pulsando

podemos asignar un perfil al agente seleccionado:

| ATC1<br>perfil básico ATC |                                  |   |
|---------------------------|----------------------------------|---|
| Nombre                    | Descripción                      | 1 |
| ATC1                      | perfil básico ATC                |   |
| juan Carlos               | Juan Carlos                      |   |
| MRW                       | Agentes MRW                      |   |
| Pruebas_carga             | Perfil para las pruebas de carga | 1 |
|                           |                                  | Þ |
| Nombre                    | Descripción                      |   |

> Pulsando www asignamos un perfil y lo activamos en el acto, sin necesidad de esperar a que el agente vuelva a iniciar sesión.

> Asignación de agente

El procedimiento sería idéntico al ya comentado en el apartado de Grupos ACD, se visualizará en un apartado los Grupos ACD asignados a los que ya pertenece el agente seleccionado, y en otro apartado los Grupos ACD disponibles que son susceptibles de asignación a dicho Agente.

Para Asignar o Desasignar Grupos ACD se utilizarán los botones con flechas en el sentido que se desee, y pulsando doble click sobre cada Grupo ACD asignado se seleccionará la Prioridad, si es Obligatorio que el Agente esté activado en este Grupo, y si los cambios se aplican Ahora, o por el contrario serán efectivos en el próximo inicio de sesión que realice el Agente.

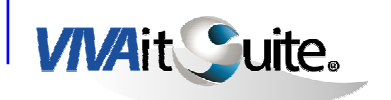

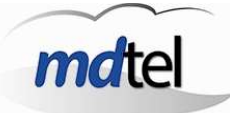

| <b>Gracia Moreno</b><br>Cuenta:gracia.moreno<br>Perfil: perfil de pruel                                                                                                    | o<br>pas Gracia                                                                                                    |                                                               |           |                                                                           |                                                                                   |                                                                                                    |                                                                                                    |   |
|----------------------------------------------------------------------------------------------------|----------------------------------------------------------------------------------------------------|---------------------------------------------------------------|-----------|---------------------------------------------------------------------------|-----------------------------------------------------------------------------------|----------------------------------------------------------------------------------------------------|----------------------------------------------------------------------------------------------------|---|
| Cuenta                                                                                                    | Nombre                                                                                                    | 1er apellido                                                  | 2do apell | lido                                                                      | Login numé                                                                        | ri Perfil                                                                                                    | li li li li li li li li li li li li li l                                                                                                    |   |
| Felipe.Sempere                                                                                                    | Felipe                                                                                                    | Sempere                                                       |           |                                                                           | 92006                                                                             | Destinos_Frecuentes 2                                                                                                    |                                                                                                    |   |
| fernando.cobo                                                                                                    | Fernando                                                                                                    | Cobo                                                          |           |                                                                           | 92018                                                                             | Destinos_Frecuentes 2                                                                                                    |                                                                                                    |   |
| Fernando.Madrid                                                                                                    | Fernando                                                                                                    | Madrid                                                        | Hoffmma   | an                                                                        | 92001                                                                             | Destinos_Frecuentes 2                                                                                                    |                                                                                                    |   |
| gracia.moreno                                                                                                    | Gracia                                                                                                    | Moreno                                                        |           |                                                                           | 92015                                                                             | perfil de pruebas Gracia                                                                                                    |                                                                                                    |   |
| and the second second s |                                                                                                    |                                                               |           |                                                                           | a carban a s                                                                      | CISCIS.                                                                                                    |                                                                                                    |   |
|                                                                                                    |                                                                                                    |                                                               |           |                                                                           |                                                                                   |                                                                                                    |                                                                                                    |   |
| rupos ACD individuale<br>Gru                                                                                                    | Grupos ACD perfi                                                                                                    | iles Todos<br>Nados                                           |           |                                                                           |                                                                                   | Grupos ACD                                                                                                    | disponibles                                                                                                    |   |
| upos ACD individuale<br><b>Gru</b><br>Grupo ACD                                                                                                    | s Grupos ACD perfi<br>Ipos ACD asign<br>Prioridad Obli                                                                                                    | iles Todos<br>1ados                                           |           | Gru                                                                       | po ACD                                                                            | Grupos ACD                                                                                                    | disponibles<br>Tipo cola                                                                                                    |   |
| upos ACD individuale<br><b>Gru</b><br>Grupo ACD<br>60410                                                                                                    | S Grupos ACD perfi<br>Ipos ACD asign<br>Prioridad Obli<br>0                                                                                                    | iles Todos<br>nados                                           | <u> </u>  | Gru                                                                       | po ACD                                                                            | Grupos ACD<br>Descripción<br>60310-Atención al cliente                                                                                                    | disponibles<br>Tipo cola                                                                                                    | 1 |
| upos ACD individuale<br>Grupo ACD<br>60410<br>60520                                                                                                    | S Grupos ACD perf.<br>Ipos ACD asign<br>Prioridad Obliv<br>0<br>0                                                                                                    | ados                                                          |           | Gru 603 603                                                               | po ACD<br>110<br>199                                                              | Grupos ACD<br>Descripción<br>60310-Atención al cliente<br>Pruebas jose                                                                                                    | disponibles<br>Tipo cola<br>Llamada entranti                                                                                                    |   |
| upos ACD individuale<br>Grupo ACD<br>60410<br>60520<br>60710                                                                                                    | S Grupos ACD perf<br>Ipos ACD asign<br>Prioridad Obli<br>0<br>0                                                                                                    | iles Todos<br>nados<br>gatori<br>1<br>1<br>1                  |           | Gru<br>603<br>604                                                         | po ACD<br>110<br>199                                                              | Grupos ACD<br>Descripción<br>60310-Atención al cliente<br>Pruebas jose<br>60400-Atención al cliente                                                                                                    | disponibles<br>Tipo cola<br>Llamada entrant<br>Llamada entrant                                                                                                    |   |
| upos ACD individuale<br>Grupo ACD<br>60410<br>60520<br>60710<br>60711                                                                                                    | s Grupos ACD perf<br>spos ACD asign<br>Prioridad Oblic<br>0<br>0<br>0<br>0                                                                                                    | ados<br>gatori<br>1<br>1<br>1                                 |           | Gru<br>603<br>604<br>604                                                  | po ACD<br>110<br>199<br>00<br>01                                                  | Grupos ACD<br>Descripción<br>60310-Atención al cliente<br>Pruebas jose<br>60400-Atención al cliente<br>60401-Atención al cliente                                                                                                    | disponibles<br>Tipo cola<br>Llamada entrant<br>Llamada entrant<br>Llamada entrant                                                                                                    |   |
| upos ACD individuale<br>Grupo ACD<br>60410<br>60520<br>60710<br>60711<br>60971                                                                                                    | s Grupos ACD perf<br>ipos ACD asign<br>Prioridad Oblic<br>0<br>0<br>0<br>0<br>0<br>0<br>0<br>0<br>0<br>0<br>0<br>0<br>0                                                                                                    | ados                                                          |           | Gru  Gru  Gru  Gru  Gru  Gru  Gru  Gru                                    | po ACD<br>110<br>199<br>00<br>01                                                  | Grupos ACD<br>Descripción<br>60310-Atención al cliente<br>Pruebas jose<br>60400-Atención al cliente<br>60401-Atención al cliente<br>60411-Atención al cliente                                                                                                    | disponibles<br>Tipo cola<br>Llamada entrant<br>Llamada entrant<br>Llamada entrant<br>Llamada entrant                                                                                                    |   |
| upos ACD individuale<br>Grupo ACD<br>60410<br>60520<br>60710<br>60971<br>60990                                                                                                    | S Grupos ACD perf pos ACD asign Prioridad Obli  O  O  O  O  O  O  O  O  O  O  O  O  O                                                                                                    | ados<br>gatori<br>1<br>1<br>1<br>1<br>1<br>1                  |           | Gru<br>603<br>604<br>604<br>604<br>604                                    | po ACD<br>110<br>199<br>00<br>01<br>111<br>20                                     | Grupos ACD<br>Descripción<br>60310-Atención al cliente<br>Pruebas jose<br>60400-Atención al cliente<br>60401-Atención al cliente<br>60411-Atención al cliente<br>60420-Atención al cliente                                                                                                    | disponibles<br>Tipo cola<br>Llamada entrantu<br>Llamada entrantu<br>Llamada entrantu<br>Llamada entrantu                                                                                                    |   |
| upos ACD individuale<br>Grupo ACD<br>60410<br>60520<br>60710<br>60971<br>60990                                                                                                    | S Grupos ACD perf pos ACD asign Prioridad Obli 0 0 0 0 0 0 0 0 0 0 0 0 0 0 0 0 0 0 0                                                                                                    | iles Todos nados gatori 1 1 1 1 1 1 1 1 1 1 1 1 1 1 1 1 1 1 1 |           | Gru<br>603<br>604<br>604<br>604<br>604<br>604<br>604                      | po ACD<br>110<br>199<br>00<br>01<br>111<br>220<br>221                             | Grupos ACD<br>Descripción<br>60310-Atención al cliente<br>Pruebas jose<br>60400-Atención al cliente<br>60401-Atención al cliente<br>60411-Atención al cliente<br>60420-Atención al cliente                                                                                                    | disponibles<br>Tipo cola<br>Llamada entranto<br>Llamada entranto<br>Llamada entranto<br>Llamada entranto<br>Llamada entranto<br>Llamada entranto                                                             |   |
| upos ACD individuale<br>Grupo ACD<br>60410<br>60520<br>60710<br>60971<br>60990                                                                                                    | S Grupos ACD perf<br>Ipos ACD asign<br>Prioridad Obli<br>0<br>0<br>0<br>0<br>0<br>0<br>0<br>0<br>0<br>0<br>0<br>0<br>0                                                                                                    | ados<br>gatori<br>1<br>1<br>1<br>1<br>1<br>1                  |           | Gru<br>603<br>603<br>604<br>604<br>604<br>604<br>604<br>604<br>604<br>604 | po ACD<br>10<br>10<br>10<br>10<br>10<br>10<br>10<br>10<br>11<br>120<br>121<br>130 | Grupos ACD<br>Descripción<br>60310-Atención al cliente<br>Pruebas jose<br>60400-Atención al cliente<br>60401-Atención al cliente<br>60411-Atención al cliente<br>60420-Atención al cliente<br>60420-Atención al cliente                                                                                    | disponibles<br>Tipo cola<br>Llamada entrantu<br>Llamada entrantu<br>Llamada entrantu<br>Llamada entrantu<br>Llamada entrantu<br>Llamada entrantu<br>Llamada entrantu                                         |   |
| upos ACD individuale<br>Grupo ACD<br>60410<br>60520<br>60710<br>60711<br>60991<br>60990                                                                                                    | Crupos ACD perf Crupos ACD asign Prioridad Obli Crupos Crupos Cr | ados<br>gatori<br>1<br>1<br>1<br>1<br>1<br>1                  |           | Gru<br>603<br>603<br>604<br>604<br>604<br>604<br>604<br>604<br>604<br>604 | po ACD<br>110<br>199<br>00<br>00<br>111<br>220<br>221<br>330<br>331               | Grupos ACD<br>Descripción<br>60310-Atención al cliente<br>Pruebas jose<br>60400-Atención al cliente<br>60401-Atención al cliente<br>60420-Atención al cliente<br>60420-Atención al cliente<br>60420-Atención al cliente<br>60430-Atención al cliente                                                       | disponibles<br>Tipo cola<br>Llamada entranto<br>Llamada entranto<br>Llamada entranto<br>Llamada entranto<br>Llamada entranto<br>Llamada entranto<br>Llamada entranto<br>Llamada entranto                     |   |
| upos ACD individuale<br>Grupo ACD<br>60410<br>60520<br>60710<br>60711<br>60991<br>60990                                                                                                    | Crupos ACD perf pos ACD asign Prioridad Obli 0 0 0 0 0 0 0 0 0 0 0 0 0 0 0 0 0 0 0                                                                                                    | gatori<br>1<br>1<br>1<br>1<br>1<br>1<br>1                     |           | Gru<br>603<br>604<br>604<br>604<br>604<br>604<br>604<br>604<br>604        | po ACD<br>110<br>199<br>00<br>01<br>111<br>20<br>221<br>30<br>31<br>05            | Grupos ACD<br>Descripción<br>60310-Atención al cliente<br>Pruebas jose<br>60400-Atención al cliente<br>60401-Atención al cliente<br>60421-Atención al cliente<br>60421-Atención al cliente<br>60423-Atención al cliente<br>60423-Atención al cliente<br>60431-Atención al cliente                          | disponibles<br>Tipo cola<br>Llamada entranto<br>Llamada entranto<br>Llamada entranto<br>Llamada entranto<br>Llamada entranto<br>Llamada entranto<br>Llamada entranto<br>Llamada entranto<br>Llamada entranto |   |
| upos ACD individuale<br>Grupo ACD<br>60410<br>60520<br>60710<br>60971<br>60990                                                                                                    | Crupos ACD perf pos ACD asign Prioridad Obli 0 0 0 0 0 0 0 0 0 0 0 0 0 0 0 0 0 0 0                                                                                                    | gatori<br>1<br>1<br>1<br>1<br>1<br>1<br>1<br>1                |           | Gru<br>603<br>604<br>604<br>604<br>604<br>604<br>604<br>604<br>604        | po ACD<br>110<br>199<br>00<br>01<br>111<br>20<br>21<br>230<br>331<br>005          | Grupos ACD<br>Descripción<br>60310-Atención al cliente<br>Pruebas jose<br>60400-Atención al cliente<br>60401-Atención al cliente<br>60411-Atención al cliente<br>60420-Atención al cliente<br>60430-Atención al cliente<br>60431-Atención al cliente<br>60431-Atención al cliente<br>60505-Soporte a canal | disponibles<br>Tipo cola<br>Llamada entrant<br>Llamada entrant<br>Llamada entrant<br>Llamada entrant<br>Llamada entrant<br>Llamada entrant<br>Llamada entrant<br>Llamada entrant                             |   |

Al igual que en caso de las asignaciones de grupos ACD, en la asignación de agentes las pestañas inferiores indican los grupos a los que un agente está asignado individualmente, por el perfil que tiene asignado, o por todo lo anterior.

#### 3.3.3 Perfiles

En este apartado podemos crear y modificar perfiles existentes.

Los perfiles son elementos que asignan a cada usuario unas propiedades comunes:

> Grupos ACD a los que pertenecen las personas con un determinado perfil.

> El perfil lleva asociadas las pausas que están permitidas para los agentes (por ahora solo se pueden configurar desde el portal web, en desarrollo para sunim)

> Agenda que podrán ver los agentes.

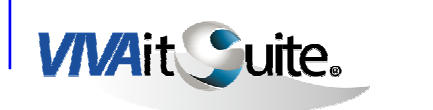

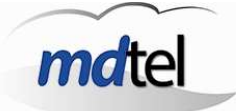

> Supervisor (team leader) que tendrá asociado el agente en su VIVA desk

> Posibilidad de ver o no las estadísticas disponibles en Vivait-Desk

| <b>Agenda de prue</b><br>Agenda de prueba de | eba de FLO<br>FLO |                   |           |           | F                    | - 🔀 🛓               | 1    |
|----------------------------------------------|-------------------|-------------------|-----------|-----------|----------------------|---------------------|------|
| Nombre                                       | 1                 | Descripción       |           |           |                      |                     |      |
| Agenda de prueba o                           | de FLO            | Agenda de pru     | eba de Fl | LO        |                      |                     |      |
| Agenda para borrar                           |                   | para borrar 2     |           |           |                      |                     | 3    |
| ARM                                          | 1                 | Perfil de Albert  | σ         |           |                      |                     |      |
| Destinos_Frecuente                           | is 2 1            | Destinos_Frecu    | ientes    |           |                      |                     |      |
|                                              |                   |                   |           |           |                      |                     | 3    |
| Nombre                                       |                   | Jescribción       |           | *****     |                      |                     |      |
| irupos ACD Agenda<br>Grupos /                | Agentes           | dos 🔀             |           |           | Grupos ACD dispo     | onibles             |      |
| Crupp ACD                                    | Prioridad         | l Obligatori 📥    |           | Grupo ACD | Descripción          | Tipo cola           |      |
| Tarupo ACD                                   | 1                 | ) 1               |           | 60399     | Pruebas jose         |                     |      |
| 60310                                        |                   | ) 1               |           | 60556     | Emisión Cobros       | Llamada salie       | ente |
| 60310<br>60400                               |                   |                   |           | 60700     | 60700-Autorizacion 1 | Telefi Llamada entr | ant  |
| 60310<br>60400<br>60401                      | (                 | ) 1               |           | 00,00     |                      |                     |      |
| 60310<br>60400<br>60401<br>60410             |                   | ) 1<br>) 1        |           | 60701     | 60701-Comercial      | Llamada entr        | ant  |
| 60310<br>60400<br>60401<br>60410<br>60411    |                   | ) 1<br>) 1<br>) 1 |           | 60701     | 60701-Comercial      | Llamada entr        | ant  |

Un agente puede pertenecer a un solo perfil.

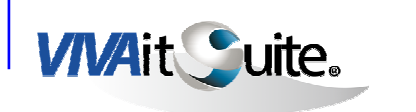

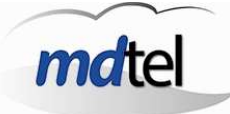

Crear nuevo perfil:

Para crear un nuevo perfil pulsamos y vemos la siguiente ventana:

| Perfil                                    |  |
|-------------------------------------------|--|
| Nombre<br>Descripción                     |  |
| Tel. ayuda                                |  |
| Ver datos sesion                          |  |
| Ver datos grupo ACD                       |  |
| Consultas solo de contactos de agenda 🛛 🗹 |  |
| Llamadas solo de contactos de agenda 🗹    |  |

En esta ventana podemos establecer el **nombre** del perfil y la **descripción**. Marcando el check "**Ver datos**" indicamos que los agentes pertenecientes a este perfil podrán ver las estadísticas disponibles en VIVA desk. En "**Tel.ayuda**" escribimos el número de extensión del team leader que tendrán los agentes pertenecientes a este perfil.

Para modificar estas características en un perfil ya creado pulsamos 🖄

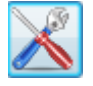

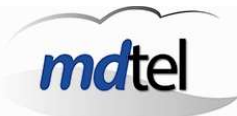

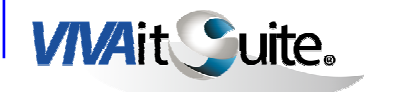

## > Asignación grupos ACD y agendas:

| Agenda de prueba de                                                                          | FLO                                               |                                           |            |                                               | +                                                                                                    | × 🗐 🗹                                                                         |   |
|----------------------------------------------------------------------------------------------|---------------------------------------------------|-------------------------------------------|------------|-----------------------------------------------|----------------------------------------------------------------------------------------------------|-------------------------------------------------------------------------------|---|
| Nombre                                                                                       | D                                                 | escripción                                |            |                                               |                                                                                                    |                                                                               | ^ |
| Agenda de prueba                                                                             | de FLO 🛛 🗛                                        | genda de pru                              | ueba de FL | .0                                            |                                                                                                    |                                                                               |   |
| Agenda para borra                                                                            | r pa                                              | ara borrar 2                              |            |                                               |                                                                                                    |                                                                               | - |
| ARM                                                                                          | Pe                                                | erfil de Alber                            | to         |                                               |                                                                                                    |                                                                               |   |
| Destinos_Frecuente                                                                           | es 2 De                                           | estinos_Frec                              | uentes     |                                               |                                                                                                    |                                                                               |   |
|                                                                                              |                                                   |                                           |            |                                               |                                                                                                    |                                                                               |   |
| Nombre<br>Grupos ACD Agenda                                                                  | as Agentes                                        | escribción                                |            |                                               | Grupos ACD dispopit                                                                                                  |                                                                               | 1 |
| Nombre Grupos ACD Agenda Grupos Grupos                                                       | Agentes<br>ACD asignad                            |                                           |            |                                               | Grupos ACD disponit                                                                                                  |                                                                               |   |
| Nombre<br>Grupos ACD Agenda<br>Grupos<br>Grupo ACD                                           | ACD asignad                                       | os                                        |            | Grupo ACD                                     | Grupos ACD disponit                                                                                                  | Dies<br>Tipo cola                                                             |   |
| Nombre<br>Grupos ACD Agenda<br>Grupos<br>Grupo ACD<br>60310<br>60400                         | ACD asignad                                       | os                                        |            | Grupo ACD<br>60399                            | Grupos ACD disponit<br>Descripción<br>Pruebas jose<br>Emisión Cobros                                                 | Dies<br>Tipo cola                                                             |   |
| Nombre<br>Grupos ACD Agenda<br>Grupo s<br>Grupo ACD<br>60310<br>60400<br>60401               | ACD asignad<br>Prioridad                          | os<br>Obligatori                          |            | Grupo ACD<br>60399<br>60556<br>60700          | Grupos ACD disponit<br>Descripción<br>Pruebas jose<br>Emisión Cobros<br>60700-Autorizacion Telefi                    | Dies<br>Tipo cola<br>Llamada saliente                                         |   |
| Nombre<br>Grupos ACD Agenda<br>Grupo s<br>60310<br>60400<br>60401<br>60410                   | ACD asignad<br>Prioridad<br>0<br>0<br>0           | os<br>Obligatori<br>1<br>1<br>1           |            | Grupo ACD<br>60399<br>60556<br>60700<br>60701 | Grupos ACD disponit<br>Descripción<br>Pruebas jose<br>Emisión Cobros<br>60700-Autorizacion Telefi<br>60701-Comercial | Dies<br>Tipo cola<br>Llamada saliente<br>Llamada entrant<br>Llamada entrant   |   |
| Nombre<br>Agenda<br>Grupos ACD Agenda<br>Grupos<br>60310<br>60400<br>60401<br>60411<br>60411 | AcD asignad<br>Prioridad<br>0<br>0<br>0<br>0<br>0 | os<br>Obligatori<br>1<br>1<br>1<br>1<br>1 |            | Grupo ACD<br>60399<br>60556<br>60700<br>60701 | Grupos ACD disponit<br>Descripción<br>Pruebas jose<br>Emisión Cobros<br>60700-Autorizacion Telefi<br>60701-Comercial | Dies<br>Tipo cola<br>Llamada saliente<br>i Llamada entrant<br>Llamada entrant |   |

En la parte inferior de la ventana vemos tres pestañas. En la primera pestaña vemos los "**grupos ACD**" asignados al perfil en la parte izquierda y los grupos ACD disponibles para asignar en la parte derecha. Para sacar grupos ACD del perfil o bien asignar nuevos grupos utilizamos las flechas en el sentido deseado.

X

Pulsando el icono o que aparece en la pestaña "grupos ACD" vemos esta pantalla que nos permite indicar si los agentes pertenecientes al perfil entran en la cola ahora o en el próximo inicio de sesión. También podemos indicar si enviarles notificación emergente al escritorio.

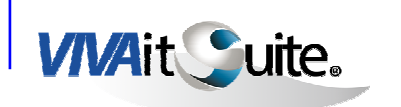

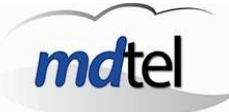

| Drioridad 0 |          | ŕ. |
|-------------|----------|----|
| Phonoad     | <u> </u> | -  |
| Obligatorio |          |    |
| Ahora       |          |    |
| Notificar   | V        | 2  |

El modo de operar es el mismo para las "**Agendas**", situadas en la siguiente pestaña.

En la última pestaña "**Agentes**" podemos ver todos los agentes que pertenecen al perfil seleccionado. Para asignar un agente a un perfil se hace

desde la ventana Gestion→Agentes, con los iconos

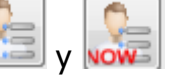

Por último pinchando el botón sincronizamos los cambios efectuados en un perfil, para que se muestren de inmediato en la aplicación del agente.

### 3.3.4 Etiquetas agentes

Las etiquetas indican una característica del agente de modo que podamos agrupar los agentes por habilidades o características, por ejemplo, podemos crear una etiqueta que agrupe a todos los agentes que hablan inglés. Posteriormente las etiquetas se utilizarán para realizar una selección masiva para asignar agentes a una cola, o añadir agentes a un reporte.

La pantalla para crear y modificar etiquetas es la siguiente:

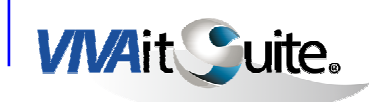

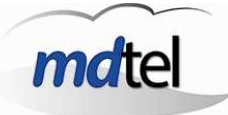

| Sestión de etiquetas          |                 | Test ap  | -        | -     | -         | Ingles, Number | Caribardie Iai - | Republic to all | and an and   | x       |
|-------------------------------|-----------------|----------|----------|-------|-----------|----------------|------------------|-----------------|--------------|---------|
| Ingles<br>agentes con conocim | iento de ingles |          |          |       |           |                |                  |                 | + 🔀          |         |
| Nombre                        |                 | Descripe | ion      |       |           |                |                  |                 |              |         |
| Ingles                        |                 | agentes  | con cono | cimie | nto de ir | igles          |                  |                 |              |         |
|                               |                 |          |          |       |           |                |                  |                 |              | Ŧ       |
|                               |                 |          |          | _     |           |                |                  |                 |              | <u></u> |
|                               |                 |          |          |       |           |                |                  |                 |              |         |
| Agentes                       |                 |          |          |       |           |                |                  |                 |              | _       |
| Ager                          | ntes asigna     | idos     |          | K     |           |                | Agentes          | no asignados    |              |         |
| Cuenta                        | Ver             | Mod      | Sel      |       |           | Cuenta         | Nombre           | 1er apellido    | 2do apellido |         |
| alfredo.manso                 | 1               | 1        | . 1      |       | <         | ▶ age001       | age001           |                 |              | Ξ       |
| jac                           | 1               | 1        | L 0      | -     |           | age002         | age002           |                 |              |         |
|                               |                 |          |          | 1     |           | age003         | age003           |                 |              |         |
|                               |                 |          |          |       |           | age004         | age004           |                 |              |         |
|                               |                 |          |          |       |           | age005         | age005           |                 |              |         |
|                               |                 |          |          |       |           |                | 11               | 1               | Þ            |         |
|                               |                 |          |          | -     |           |                |                  |                 |              |         |
|                               |                 |          | 3        |       |           |                |                  |                 |              |         |

> Creación y modificación de etiquetas:

Utilizaremos los botones para crear o bien para modificar una etiqueta ya existente respectivamente. Podemos indicar el nombre de la etiqueta que caracterice a un grupo de agentes y su descripción:

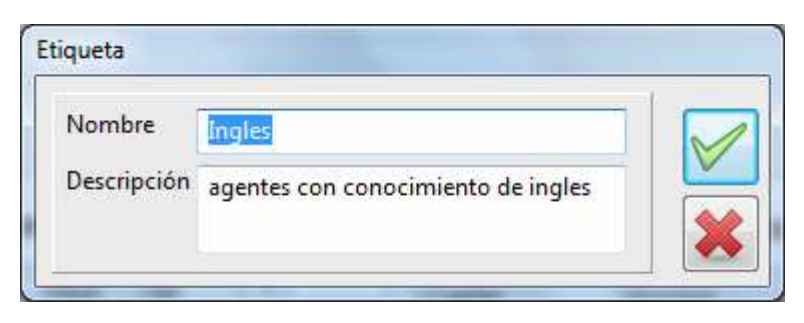

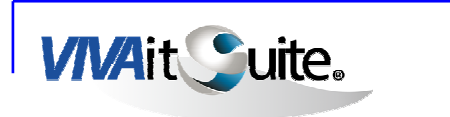

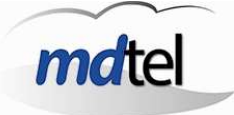

Asignación de agentes:

En la parte inferior de la ventana vemos los agentes añadidos a una etiqueta y los agentes que podemos añadir. Para sacar o añadir agentes a la etiqueta utilizaremos las flechas en el sentido deseado.

Al añadir un agente a la etiqueta vemos esta ventana:

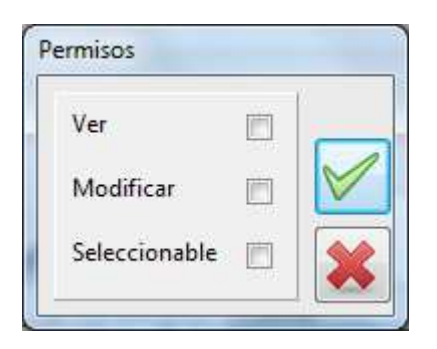

En esta ventana podemos establecer si el agente puede modificar la etiqueta desde su aplicación, ver que tiene esta etiqueta asignada o poder seleccionar o no la etiqueta en su perfil.

Estas características las podemos modificar en cualquier momento

pinchando un agente ya asignado a la etiqueta y pulsando 🖉

#### 3.3.5 Agendas

Las agendas estarán disponibles en la aplicación VIVA desk del agente para poder marcar números determinados de forma rápida.

Las agendas que un agente podrá ver en su aplicación viene determinado por el perfil que tenga un agente seleccionado.

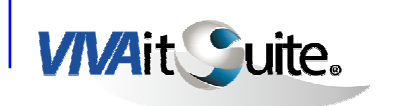

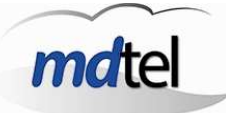

| Destinos_Frecuentes                                                               |
|-----------------------------------------------------------------------------------|
|                                                                                   |
|                                                                                   |
|                                                                                   |
|                                                                                   |
|                                                                                   |
| rfiles Entradas                                                                   |
|                                                                                   |
| Entradas                                                                          |
| Nombre Número Orden                                                               |
|                                                                                   |
| Cliente_a 913346140 2                                                             |
| Cliente_a         913346140         2           Cliente_b         03140         2 |

> Añadir y modificar agenda

Mediante los botones podemos añadir o modificar el nombre y la descripción de agenda ya existente:

| Nombre      | Destinos_Frecuentes |  |
|-------------|---------------------|--|
| Descripción | Destinos Frecuentes |  |

> Configuración de agendas:

En la parte inferior de la pantalla tenemos disponibles dos pestañas: perfiles y entradas

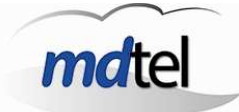

 Perfiles: en esta pestaña vemos los perfiles en los que la agenda seleccionada está ya disponible y los perfiles que podemos añadir para que también tengan la agenda seleccionada disponible. Para añadir o eliminar un perfil de la agenda utilizamos las flechas en el sentido deseado:

**VIVA**it Suite.

| 🌲 Gestión de agendas                                  |                                 |          |                                                                      |                                                                                               | X |
|-------------------------------------------------------|---------------------------------|----------|----------------------------------------------------------------------|-----------------------------------------------------------------------------------------------|---|
| agenda de Gracia<br>pruebas                           |                                 |          |                                                                      |                                                                                               |   |
| Nombre<br>Diagenda de Gracia                          | Descripción<br>pruebas          |          |                                                                      |                                                                                               | ^ |
| Agenda de prueba de Juan<br>Agenda para borrar        | Agenda de prueba de para borrar | Juan     |                                                                      |                                                                                               |   |
| Destinos_Frecuentes                                   | Destinos_Frecuentes             |          |                                                                      |                                                                                               | ~ |
| Nombre                                                | Descripción                     |          |                                                                      |                                                                                               |   |
| Perfiles Entradas<br>Perfiles asig                    | nados                           |          | Perfi                                                                | les disponibles                                                                               |   |
| Perfil Destinos_Frecuentes 2 perfil de pruebas Gracia |                                 | <b>«</b> | Perfil<br>Agenda de pruel<br>Agenda para bor<br>ARM<br>Perfil de JAC | Descripción<br>Agenda de prueba de FLC<br>para borrar 2<br>Perfil de Alberto<br>Perfil de JAC | < |
| <                                                     | ×                               |          | Perfil                                                               | Descripción                                                                                   |   |

• Entradas: En esta pestaña añadimos, eliminamos o modificamos los

4 - 🔀

teléfonos que contendrá la agenda con los botones respectivamente.

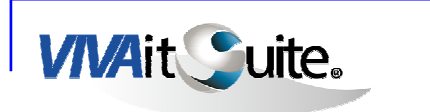

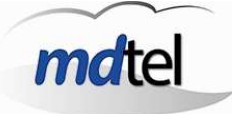

# 3.4 COMUNICADOS

El menú Comunicados tiene como función el envío de mensajes de broadcast a los agentes, con el contenido de texto que se desee.

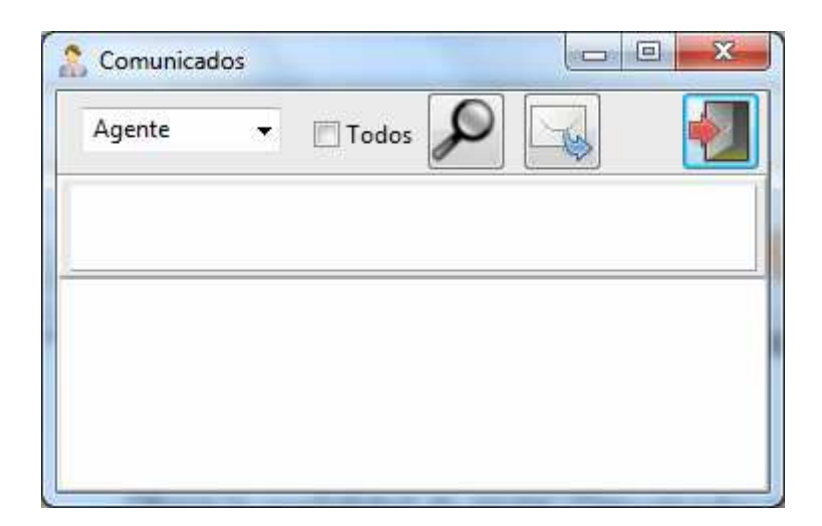

Ofrece la posibilidad de enviar Comunicados a agentes de forma individual, o a Grupos ACD completos.

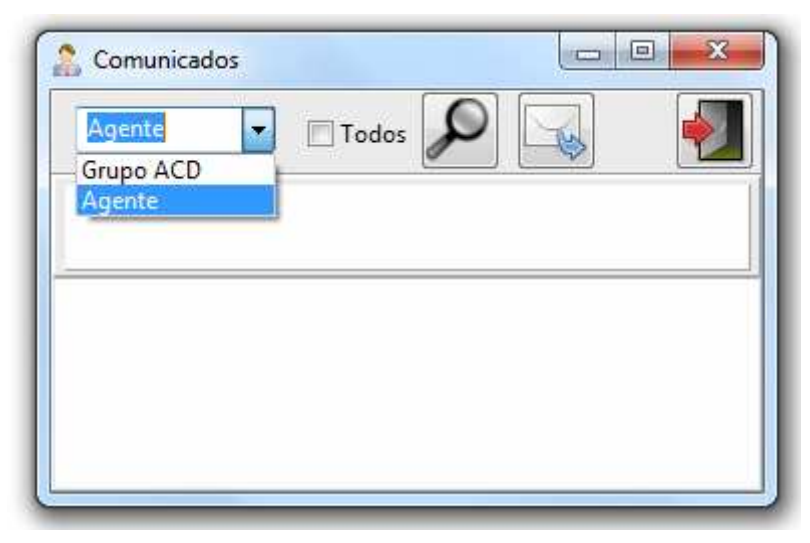

La casilla Todos permite la difusión masiva del mensaje a todos los Grupos ACD a cargo del Supervisor que lo ejecuta.

Los Comunicados enviados se mostrarán, prácticamente de inmediato en los agentes con la sesión iniciada, y en diferido en el momento de iniciar sesión para los agentes que no se encuentren operativos en el momento del envío.

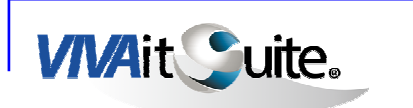

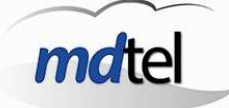

La aplicación garantiza la lectura de los Comunicados por parte de los agentes, que se mostrarán en forma de pop-up emergente en la barra de herramientas de cada PC, desapareciendo únicamente cuando el agente haga click sobre el mensaje mostrado.

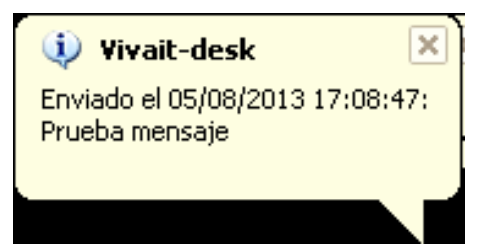

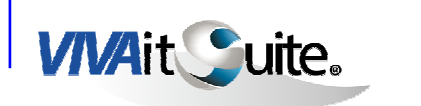

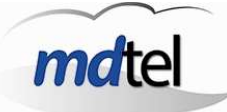

# 3.5 APLICACIONES

El menú aplicaciones ofrece dos opciones, Informes y Grabación.

| Vivait-Supervisor               |                               |                 |
|---------------------------------|-------------------------------|-----------------|
| Tiempo Real Gestión Comunicados | Aplicaciones Rastreo Sesiones | Salir Acerca de |
| Vivait-Supervisor               | Informes.<br>Grabación        |                 |

#### 3.5.1 Informes

La aplicación de informes permite gestionar una batería de informes prediseñados, en función de los filtros disponibles para cada tipo de informe.

| 🛚 Generador de informes                                                                                                    |                                                                                                    |
|----------------------------------------------------------------------------------------------------|----------------------------------------------------------------------------------------------------|
| ined.                                                                                                    | Vivait-Reporting                                                                                                    |
| Informes de agente Agente. Agente. Asistencia diaria - Agente. Asistencia diaria del grupo - Agente. Asistencia diaria del grupo - Agente. AUX y grupo AUX - Agente. Resumen diario - Agente. Resumen diario - Agente. Resumen itarvalo COPRAV Informes de agente y grupo ACD - Agente. Grupo ACD diario - grupoACD. Reporte diario con AHT - Informe de producción Informes de grupo ACD - Grupo ACD SETSI - Informe de conducción - Informe de conducción Informes de VDN y grupo ACD - VDN conducción Informes de finales - Informe tpológico | Filtros de selección                                                                                                    |
| Informes de sesiones de agente<br><sup>1</sup> Agente. Conexión/desconexión del a                                                                                                    | Añadir filtro Editar filtro Eliminar filtro Nagar Cambiar Todo/Alguno                                                                                                |
| Informe BO SPV<br>L Informe BO SPV                                                                                                    | Recuperar         Grabar         Eliminar         stablecer por defecti         Periodo           Salida         O Intervalo         O Intervalo         O Intervalo |
|                                                                                                    | OPantalla     OFichero PDF     OFichero XLS     OFichero HTML     OFichero CSV                                                                                       |
| <                                                                                                    | Generar informe                                                                                                    |

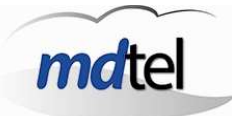

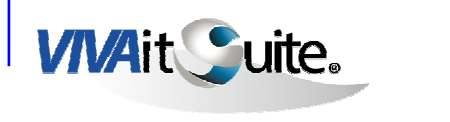

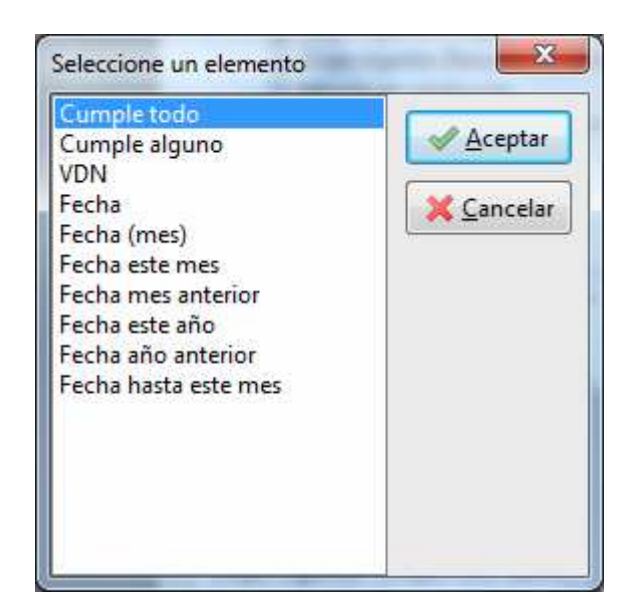

Para cada uno de los tipos de informes se podrán seleccionar uno o más filtros, combinándolos con las condiciones "Cumple todo" ó "Cumple alguno".

En función del filtro que se seleccione, aparecerá un formulario que solicitará más datos.

| alores seleccionados: | Valores disponibles: |   |
|-----------------------|----------------------|---|
|                       | 71012                | * |
|                       | 90012                |   |
|                       | 90017                | E |
|                       | 90020                |   |
|                       | 90022                |   |
|                       | 90080                |   |
|                       | 90131                |   |
|                       | 90330                | + |
|                       | 4                    |   |

Con las flechas azules podremos mover los valores disponibles a la columna de valores seleccionados. De esta manera estableceremos los parámetros del filtro que deseemos para obtener el informe.

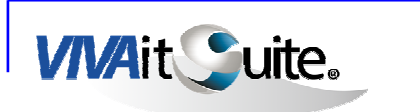

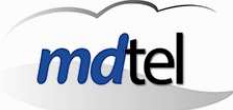

Cuando hayamos establecido por completo el filtro, pulsamos en la tecla de generar informe. El informe aparece en pantalla, se genera un fichero con formato pdf, xls, HTML ó CSV en función de la opción que hemos elegido.

| 🛚 Agente | . Asistencia diaria |                                 |                     |                      |                         |                   |                         |                             |               |                 |                                                                |                                                                   |                  |             |  |
|----------|---------------------|---------------------------------|---------------------|----------------------|-------------------------|-------------------|-------------------------|-----------------------------|---------------|-----------------|----------------------------------------------------------------|-------------------------------------------------------------------|------------------|-------------|--|
| 14 4 B   | ► H @ B D 4         | 8 <b>2</b> D 🛛 🖸 🤇              | i 🔍 📔               |                      |                         |                   |                         |                             |               |                 |                                                                |                                                                   |                  |             |  |
|          | Agente:<br>Fecha    | gracia.morei<br>Con<br>personal | 10<br>Tiempo<br>ACD | Age<br>Tiempo<br>ACW | Tiempo<br>de<br>llamado | Asis <sup>•</sup> | Tiempo<br>salida<br>ext | ia dia<br>Tiempo<br>dispon. | Tiempo<br>AUX | Llam ada<br>ACI | Desde la fe<br>Hasta la feo<br>s Llamadas<br>o entrada<br>ext. | c <b>ha:</b> 19/0<br>c <b>ha:</b> 19/0<br>Llamadas<br>salida ext. | 8/2013<br>8/2013 | Página<br>1 |  |
|          | 19/08/2013          | 01:03:44                        | 00:10:31            | 00:00:21             | 00:02:59                | 00:04:16          | 00:01:36                | 07:31:00                    | 00:00:21      | 2               | 3 7                                                            | 7                                                                 |                  |             |  |

Con el botón "generar scrips" la aplicación nos guarda los datos de la consulta actual en un fichero txt.

#### 3.5.2 Grabación

La interfaz de grabación permite la revisión y análisis de las grabaciones realizadas a nivel telefónico por el sistema VIVAit Call CC, sobre todas las llamadas recibidas o realizadas hacia/desde el Contact Center.

Ofrece la posibilidad de escuchar tanto la totalidad del proceso de una llamada, como los distintos tramos o segmentos de esa llamada (entrada a agente, transferencia a otro grupo, transferencia a supervisor,...).

La interfaz proporciona los controles característicos de cualquier reproductor multimedia: control de volumen, botones de reproducción, pausa, stop y reproducción de llamada completa.

Para ejecutar la aplicación es necesario tener instalada la aplicación VLC:

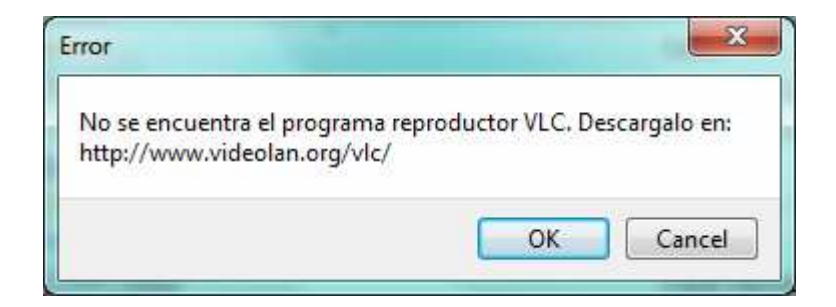

Una vez instalado VLC la aplicación pide login y clave para abrir la aplicación:

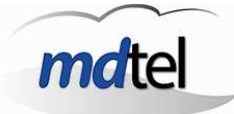

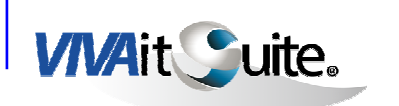

| -       |   |  |
|---------|---|--|
| Vivait- | ~ |  |
|         |   |  |
| 1       |   |  |
| Login   |   |  |

Dentro de la aplicación en la parte superior disponemos de un reproductor para escuchar la grabación seleccionada.

En la parte superior izquierda especificamos los filtros para ajustar la búsqueda a los resultados deseados.

En la parte superior derecha podemos realizar búsquedas sobre la consulta realizada por los diferentes campos disponibles.

Una vez introducidos los filtros para la consulta, por ejemplo una franja

temporal de inicio y fin, pulsamos el botón para que nos muestre las grabaciones disponibles acordes a los filtros establecidos:

| Gesto       | r de Llan   | nadas               |                     |                      |         |                 |              |               |          |        |         |               |                  |
|-------------|-------------|---------------------|---------------------|----------------------|---------|-----------------|--------------|---------------|----------|--------|---------|---------------|------------------|
| Vivait      |             | 9                   | ···· 🚺 🚺            | ) 💽 🧕 (              | 2       |                 |              |               |          |        |         | 1             |                  |
| Filtrado    | Inicio      | Fin                 | Colstant            |                      | G       |                 |              | Filtro        | Valor    | B      | chauna  | le culu       |                  |
| Fecha:      | 28/11/2013  | 28/05/2014          | dilli Colateral.    |                      | Ľ       | itros Avanzado  | Activos      | Casha Inisia  | 20/11/20 | 10     | en      | Parametro Va  | alor             |
| Hora:       |             |                     | Agente:             |                      |         | Guardar Filtros |              | Feeba Final   | 20/11/20 | Re     | sultado | Identificad   |                  |
|             |             |                     | Crume ACD           | 1.0                  |         |                 | 5 197        | recha rinai   | 20/03/20 | 14     |         | UCID          |                  |
| Llamada:    |             |                     | Ordpo Aco.          |                      |         | Cargar Filtros  |              |               |          | 3      |         | Segmento      |                  |
| UCID:       |             |                     | VDN:                | 1                    |         | Borrar          | ٦            |               |          | 200    |         | MSISDN        |                  |
| Eutonoión   |             |                     | Tino Hamada:        |                      |         |                 | _            |               |          |        |         | Tipo Llam:    |                  |
| "Atension.  |             |                     | npo Liamada.        | ~                    |         | Página          |              | Reg Totales   | Reg. pá  | gina   |         | Tipo Segn     |                  |
| MSISDN:     |             |                     | Duración:           | ~                    |         | 10              | 2            | + 20000       | 100      |        |         |               |                  |
| Identificad | lor Llamada | Inicio Llamada      | Fin Llamada         | UCID                 | Colater | I Segmento      | Tipo Llamada | Tipo Segmento | VDN      | MSISDN | Fecha   | Inicio        | Fecha Final      |
|             |             | 13/03/2014 18:42:33 | 13/03/2014 18:42:38 | 10102006181394732552 | 2 6133  | 680877          | Entrante     | GrupoACD      | 90990    |        | 13/03/  | 2014 18:42:34 | 13/03/2014 18:43 |
|             | 222712      | 13/03/2014 18:42:33 | 13/03/2014 18:42:38 | 10102006181394732552 | 8 6133  | 680876          | Entrante     | Agente        | 90990    |        | 13/03/  | 2014 18:42:33 | 13/03/2014 18:4  |
|             | 222711      | 13/03/2014 18:42:03 | 13/03/2014 18:42:12 | 10102006161394732523 | 6133    | 680874          | Entrante     | Agente        | 90990    |        | 13/03/  | 2014 18:42:03 | 13/03/2014 18:4  |
|             | 222711      | 13/03/2014 18:42:03 | 13/03/2014 18:42:12 | 10102006161394732523 | 6133    | 680875          | Entrante     | GrupoACD      | 90990    |        | 13/03/  | 2014 18:42:03 | 13/03/2014 18:4  |
|             | 222710      | 13/03/2014 18:41:36 | 13/03/2014 18:41:45 | 10102006141394732495 | 6133    | 690873          | Entrante     | GrupoACD      | 90990    |        | 13/03/  | 2014 18:41:37 | 13/03/2014 18:4  |
|             | 222710      | 13/03/2014 18:41:36 | 13/03/2014 18:41:45 | 10102006141394732495 | 6133    | 680872          | Entrante     | Agente        | 90990    |        | 13/03/  | 2014 18:41:36 | 13/03/2014 18:4  |
|             | 222709      | 13/03/2014 18:40:39 | 13/03/2014 18:41:15 | 10102006121394732439 | 6133    | 680870          | Entrante     | Agente        | 90990    |        | 13/03/  | 2014 18:40:57 | 13/03/2014 18:4  |
|             | 222709      | 13/03/2014 18:40:39 | 13/03/2014 18:41:15 | 10102006121394732439 | 6133    | 680871          | Entrante     | GrupoACD      | 90990    |        | 13/03/  | 2014 18:40:51 | 13/03/2014 18:4  |
|             | 222709      | 13/03/2014 18:40:39 | 13/03/2014 18:41:15 | 10102006121394732439 | 6133    | 680868          | Entrante     | Agente        | 90990    |        | 13/03/  | 2014 18:40:39 | 13/03/2014 18:4  |
|             | 222709      | 13/03/2014 18:40:39 | 13/03/2014 18:41:15 | 10102006121394732439 | 6133    | 680869          | Entrante     | GrupoACD      | 90990    |        | 13/03/  | 2014 18:40:39 | 13/03/2014 18:4  |
|             | 222708      | 13/03/2014 18:39:49 | 13/03/2014 18:40:16 | 10102006101394732388 | 6133    | 680866          | Entrante     | Agente        | 90990    |        | 13/03/  | 2014 18:40:11 | 13/03/2014 18:4  |
|             | 222708      | 13/03/2014 18:39:49 | 13/03/2014 18:40:16 | 10102006101394732386 | 6133    | 680867          | Entrante     | GrupoACD      | 90990    |        | 13/03/  | 2014 18:40:04 | 13/03/2014 18:4  |
|             | 222707      | 13/03/2014 18:39:32 | 13/03/2014 18:39:36 | 10102006081394732371 | 6133    | 680864          | Entrante     | Agente        | 90990    |        | 13/03/  | 2014 18:39:32 | 13/03/2014 18:3  |
|             | 222707      | 13/03/2014 18:39:32 | 13/03/2014 18:39:36 | 10102006081394732371 | 6133    | 680865          | Entrante     | GrupoACD      | 90990    |        | 13/03/  | 2014 18:39:32 | 13/03/2014 18:3  |
|             | 222706      | 13/03/2014 18:39:00 | 13/03/2014 18:39:01 | 10102006061394732339 | 6133    | 680863          | Entrante     | GrupoACD      | 90990    |        | 13/03/  | 2014 18:39:00 | 13/03/2014 18:3  |
|             | 222706      | 13/03/2014 18:39:00 | 13/03/2014 18:39:01 | 10102006061394732339 | 6133    | 680862          | Entrante     | Agente        | 90990    |        | 13/03/  | 2014 18:39:00 | 13/03/2014 18:3  |
|             | 222704      | 13/03/2014 18:38:37 | 13/03/2014 18:38:43 | 10102006021394732316 | 6133    | 680861          | Entrante     | GrupoACD      | 90990    |        | 13/03/  | 2014 18:38:38 | 13/03/2014 18:3  |
|             | 222704      | 13/03/2014 18:38:37 | 13/03/2014 18:38:43 | 10102006021394732316 | 6133    | 680860          | Entrante     | Agente        | 90990    |        | 13/03/  | 2014 18:38:37 | 13/03/2014 18:3  |
|             | 222703      | 13/03/2014 18:37:59 | 13/03/2014 18:38:14 | 10201006151394732270 | 90174   | 680859          | Saliente     | Agente        |          |        | 13/03/  | 2014 18:37:59 | 13/03/2014 18:3  |
|             | 222702      | 13/03/2014 18:37:42 | 13/03/2014 18:38:12 | 10102006001394732262 | 8 6133  | 680857          | Entrante     | Agente        | 90990    |        | 13/03/  | 2014 18:37:43 | 13/03/2014 18:3  |
|             | 222702      | 13/03/2014 18:37:42 | 13/03/2014 18:38:12 | 10102006001394732262 | 2 6133  | 680858          | Entrante     | GrupoACD      | 90990    |        | 13/03/  | 2014 18:37:42 | 13/03/2014 18:3  |
|             | 222701      | 13/03/2014 18:37:19 | 13/03/2014 18:37:23 | 10102005981394732239 | 6133    | 680856          | Entrante     | Agente        |          |        | 13/03/  | 2014 18:37:20 | 13/03/2014 18:3  |
|             | 222700      | 13/03/2014 18:35:36 | 13/03/2014 18:36:01 | 10102005961394732136 | 6133    | 680854          | Entrante     | Agente        | 90990    |        | 13/03/  | 2014 18:35:36 | 13/03/2014 18:3  |
|             | 222700      | 13/03/2014 18:35:36 | 13/03/2014 18:36:01 | 10102005961394732136 | 6133    | 680855          | Entrante     | GrupoACD      | 90990    |        | 13/03/  | 2014 18:35:36 | 13/03/2014 18:3  |
|             | 222699      | 13/03/2014 18:34:51 | 13/03/2014 18:35:15 | 10102005941394732090 | 6133    | 680852          | Entrante     | Agente        | 90990    |        | 13/03/  | 2014 18:34:51 | 13/03/2014 18:3  |
|             | 222699      | 13/03/2014 18:34:51 | 13/03/2014 18:35:15 | 10102005941394732090 | 6133    | 680853          | Entrante     | GrupoACD      | 90990    |        | 13/03/  | 2014 18:34:51 | 13/03/2014 18:3  |
|             | 222698      | 13/03/2014 18:33:46 | 13/03/2014 18:34:28 | 10102005921394732026 | 6133    | 680850          | Entrante     | Agente        | 90990    |        | 13/03/  | 2014 18:33:46 | 13/03/2014 18:3  |
|             | 222698      | 13/03/2014 18:33:46 | 13/03/2014 18:34:28 | 10102005921394732028 | 6133    | 680851          | Entrante     | GrupoACD      | 90990    |        | 13/03/  | 2014 18:33:46 | 13/03/2014 18:3  |
|             | 222697      | 13/03/2014 18:32:12 | 13/03/2014 18:33:28 | 10102005901394731931 | 6133    | 680849          | Entrante     | Externo       |          |        | 13/03/  | 2014 18:32:13 | 13/03/2014 18:3  |
|             | 222697      | 13/03/2014 18:32:12 | 13/03/2014 18:33:28 | 10102005901394731931 | 6133    | 680848          | Entrante     | GrupoACD      | 90990    |        | 13/03/  | 2014 18:32:13 | 13/03/2014 18:3  |
|             | 222696      | 13/03/2014 18:31:34 | 13/03/2014 18:31:41 | 10102005881394731893 | 6133    | 680845          | Entrante     | Agente        | 90990    |        | 13/03/  | 2014 18:31:34 | 13/03/2014 18:3  |
|             | 222696      | 13/03/2014 18:31:34 | 13/03/2014 18:31:41 | 10102005881394731893 | 6133    | 680846          | Entrante     | GrupoACD      | 90990    |        | 13/03/  | 2014 18:31:34 | 13/03/2014 18:3  |
|             | 222695      | 13/03/2014 18:31:05 | 13/03/2014 18:31:15 | 10102005861394731864 | 6133    | 680844          | Entrante     | GrupoACD      | 90990    |        | 13/03/  | 2014 18:31:06 | 13/03/2014 18:3  |
|             | 222695      | 13/03/2014 18:31:05 | 13/03/2014 18:31:15 | 10102005861394731864 | 6133    | 680843          | Entrante     | Agente        | 90990    |        | 13/03/  | 2014 18:31:05 | 13/03/2014 18:3  |

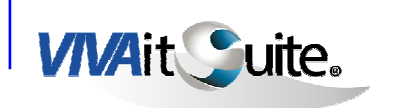

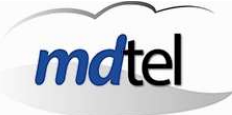

### 3.5.3 Filtrado

En este apartado se configuran los filtros de la información a mostrar. Rellenando los campos de Fecha, Hora, ID Llamada, UCID, etc. Se seleccionarán las condiciones deseadas para las grabaciones a mostrar, que

serán listadas al pulsar el botón

La aplicación ofrece la posibilidad de utilizar Filtros avanzados que permiten seleccionar la información en función de filtros adicionales a los ya

| G Filtros Avanzados                     |           |
|-----------------------------------------|-----------|
| Filtros Avanzados                       |           |
| Ubicación Almacenamiento                |           |
| Final Llamada                           | ×         |
| Liberado Agente O Cliente               | ¥         |
| Llanadas En Retencion                   |           |
| Número Llamadas Último Periodo          | Periodo 💽 |
| Colgaron Antes Ser Atendidos Por Agente |           |
| Comentarios                             |           |
| Estado Grabaciones                      | ·         |
| Canal                                   | ~         |
| Tipo de Encuesta                        |           |
| Resultado de Encuesta                   |           |
| Media de Encuesta                       |           |
| Tiempo Primera Retención                |           |
| Tipo de Segmento:                       | ·         |
|                                         |           |

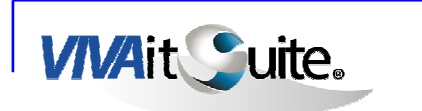

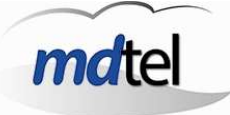

mencionados:

Estos filtros se podrán guardar en formato csv mediante el botón Guardar Filtros dando la posibilidad de cargarlos posteriormente desde esos mismos ficheros guardados mediante el botón Cargar Filtros.

En la ventana de Filtros activos, la aplicación muestra los filtros por los que se ha regido el listado mostrado. Pulsando el botón Borrar se eliminarán todos los filtros activos y el listado mostrado:

| Filtros | Filtro       | Valor            | * |
|---------|--------------|------------------|---|
| Activos | Fecha Inicio | 03/09/2013 00:00 |   |
|         | Fecha Final  | 09/09/2013 23:59 |   |
| 57      | Tipo Llamada | Entrante         |   |
| Y       | Duración     | Menos de 30 seç  |   |
|         |              |                  |   |
|         |              |                  | - |
|         | •            | Þ                |   |

El apartado de Búsqueda en Resultado permite buscar, sobre el listado de grabaciones mostrado, llamadas en función de parámetros concretos:

| Búsqueda  | Parámetro     | Valor | ~ |
|-----------|---------------|-------|---|
| en        | Identificador |       |   |
| Resultado | UCID          |       |   |
|           | Segmento      |       |   |
| r         | MSISDN        |       |   |
|           | Tipo Llamada  |       |   |
|           | Tipo Segmer   |       |   |
|           | Duración      |       |   |

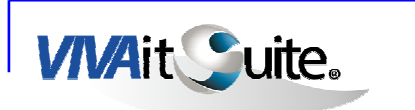

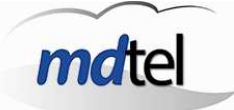

La interfaz de grabaciones permite además, la exportación del listado de

llamadas visualizado a formato Excel mediante el botón situado en la parte superior derecha de la ventana.

La zona que se muestra en la siguiente imagen:

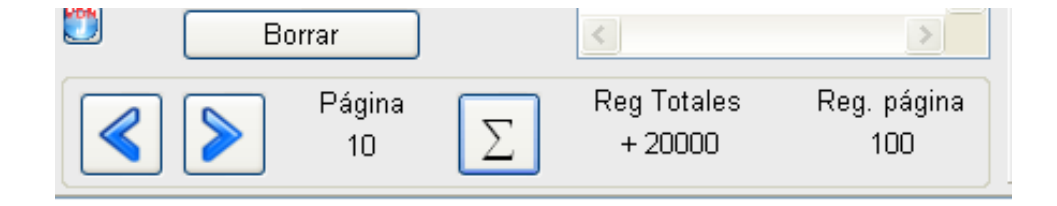

nos permite movernos por los resultados obtenidos después de aplicar el filtro.

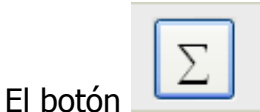

calcula el número total de registros que contiene la consulta.

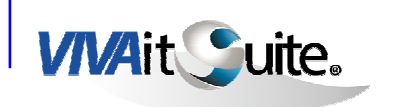

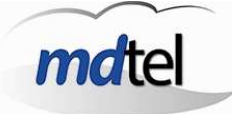

# 3.6 RASTREO

El servicio de Rastreo permite al Supervisor analizar las gestiones y actividades realizadas por los Agentes, de cara al control de calidad del servicio.

Mediante la activación del Rastreo, durante el tiempo que tengamos activado este servicio, se recopilan en relación a los agentes seleccionados, absolutamente todos los detalles relacionados con la actividad que dichos agentes han tenido, tanto en la gestión de llamadas (tiempo de atención, tiempo de retención, transferencias realizadas, duración de la llamada, causa de terminación,...), como los eventos de tipo administrativo (inicio/fin de sesión, entradas/salidas de Grupos ACD, pausas,...)

Para ejecutar la búsqueda pulsamos el botón . Podemos exportar los

| uan Antonio<br>Ic   | Casa                              | s Ramirez                                           |  |
|---------------------|-----------------------------------|-----------------------------------------------------|--|
| Inicio<br>Fin       | 05/08/2013 💽 0<br>18/10/2013 💽 23 |                                                     |  |
| Hora                | Evento                            | Datos                                               |  |
| 27/09/2013 9:34:00  | Inicio sesión                     | exten=37002,puesto=PCVIVJACASAS                     |  |
| 27/09/2013 9:34:10  | Sale de grupo ACD                 | grupoACD=60300/Atención al cliente, tiempoConectado |  |
| 27/09/2013 9:34:11  | Entra en grupo ACD                | grupoACD=60505/Soporte a canal, prioridad=          |  |
| 27/09/2013 9:34:11  | Entra en grupo ACD                | grupoACD=60991/Cobros,prioridad=                    |  |
| 27/09/2013 9:34:11  | Entra en grupo ACD                | grupoACD=60999/Grupo ACD para staging, prioridad=   |  |
| 27/09/2013 9:34:16  | Inicio pausa                      | pausa=101/Pausa                                     |  |
| 27/09/2013 9:34:35  | Fin pausa                         |                                                     |  |
| 27/09/2013 10:44:42 | Inicio sesión                     | exten=37002,puesto=PCVIVJACASAS                     |  |
| 27/09/2013 10:44:53 | Sale de grupo ACD                 | grupoACD=60300/Atención al cliente, tiempoConectado |  |
| 27/09/2013 10:44:53 | Entra en grupo ACD                | grupoACD=60505/Soporte a canal,prioridad=           |  |
| 27/09/2013 10:44:53 | Entra en grupo ACD                | grupoACD=60991/Cobros.prioridad=                    |  |

datos obtenidos con la consulta mediante el botón 🗏

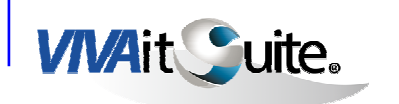

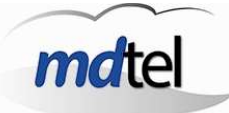

# 3.7 SESIONES

| Vivait-Supervisor               |                      |          |                 |  |  |  |
|---------------------------------|----------------------|----------|-----------------|--|--|--|
| Tiempo Real Gestión Comunicados | Aplicaciones Rastreo | Sesiones | Salir Acerca de |  |  |  |
| Vivait-Supervisor               |                      | Agentes. |                 |  |  |  |

### 3.7.1 Agentes

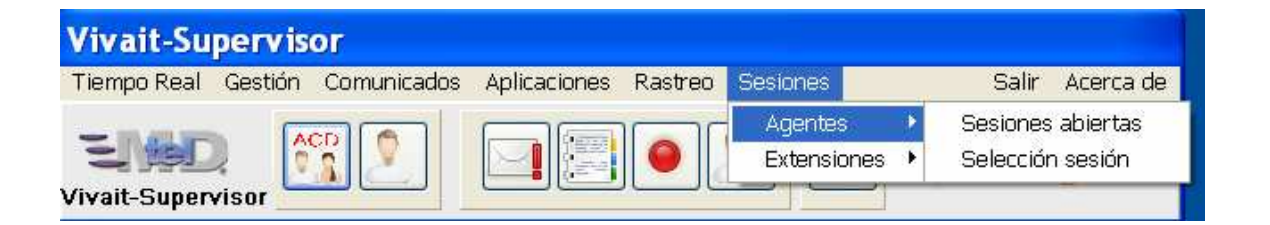

En Sesiones abiertas, el supervisor podrá ver todas las sesiones abiertas

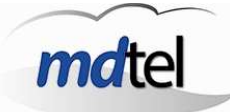

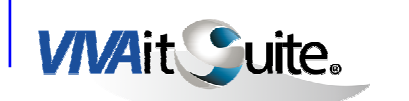

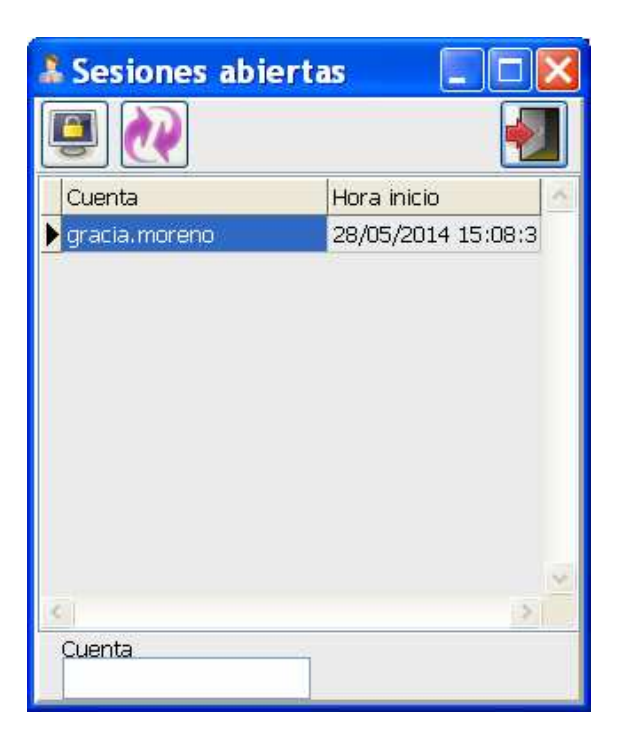

El supervisor puede seleccionar una sesión y forzar su cierre mediante el

botón Usualizará esta pantalla para indicar hora de cierre, motivo de desconexión y determinar si es un cierre forzado:

| Hora cierre                       |    |
|-----------------------------------|----|
| 07/10/2013                        |    |
| 12 🔹 8 🔺 10 🖍                     |    |
| Motivo desc <mark>one</mark> xión |    |
| Forzada superviso 👻               | V  |
| Cierre forzado 💷                  | \$ |

Para refrescar la información pulsamos el botón

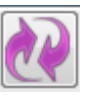

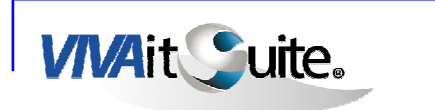

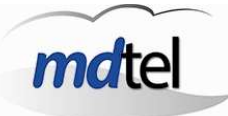

En el menú "Selección sesión" aparece la siguiente ventana:

| & Sesiones           |                                |        |
|----------------------|--------------------------------|--------|
| <b>1</b>             |                                |        |
| Inicio<br>28/05/2014 | Agente<br>age004 ape<br>age004 | 1 ape2 |
| Agente               | Inicio                         |        |
| 🕨 gracia. moreno     | 28/05/2014 15:08:3             |        |
|                      |                                |        |
|                      |                                | ~      |
| 140                  |                                | 2      |

Podemos seleccionar la sesión por rango de fechas o por agentes.

Podemos forzar el cierre de las sesiones abiertas mediante el botón

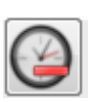

En el menú Sesiones -> Extensiones -> sesiones abiertas

| /ivait-Su     | pervis  | or          |              |         |             |       |                   |
|---------------|---------|-------------|--------------|---------|-------------|-------|-------------------|
| Tiempo Real   | Gestión | Comunicados | Aplicaciones | Rastreo | Sesiones    |       | Salir Acerca de   |
| - 10 400 1000 |         |             |              |         | Agentes     | - • ] |                   |
|               | 2       |             |              |         | Extensiones | •     | Sesiones abiertas |

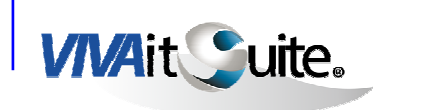

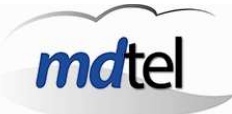

Vemos las sesiones abiertas.

| 🔒 Sesiones extensiones 🛛 🗖 🔀 |           |          |  |  |  |  |  |  |
|------------------------------|-----------|----------|--|--|--|--|--|--|
| 9                            |           |          |  |  |  |  |  |  |
| Extensión                    | Grupo ACD | ~        |  |  |  |  |  |  |
| <b>&gt;</b> 37007            | 60711     |          |  |  |  |  |  |  |
| 37007                        | 60710     |          |  |  |  |  |  |  |
| 37007                        | 60971     | ≡        |  |  |  |  |  |  |
| 37007                        | 60990     |          |  |  |  |  |  |  |
| 37007                        | 60410     |          |  |  |  |  |  |  |
| 37007                        | 60999     |          |  |  |  |  |  |  |
| 37007                        | 60520     |          |  |  |  |  |  |  |
| 37007                        | 60509     |          |  |  |  |  |  |  |
| <                            |           | <b>~</b> |  |  |  |  |  |  |
| Extensión<br>37007           |           |          |  |  |  |  |  |  |

Pulsando doble clic sobre cualquier agente que tenemos con sesión activa accedemos a la siguiente pantalla:

Si hacemos doble clic en una de ellas aparece la siguiente ventana:

| age006<br>age006                                                                                                    |                                                 |                                                                                                    |                                                                      |                               |        |                                                                                                    | ł  |  |  |
|----------------------------------------------------------------------------------------------------|-------------------------------------------------|----------------------------------------------------------------------------------------------------|----------------------------------------------------------------------|-------------------------------|--------|----------------------------------------------------------------------------------------------------|----|--|--|
| Inicio: 07 de oct de 2013 12:08:11 Fin:                                                                                                    |                                                 |                                                                                                    |                                                                      | Duración:                     |        |                                                                                                    |    |  |  |
| Puesto: pues006                                                                                                    |                                                 |                                                                                                    |                                                                      | Extensión: 37025              |        |                                                                                                    |    |  |  |
| Motivo desconexión:                                                                                                    |                                                 |                                                                                                    | 🔲 Rastreo 🛛 Cierre forzado                                           |                               |        |                                                                                                    |    |  |  |
|                                                                                                    |                                                 |                                                                                                    | Nivel de s                                                           | ervicio                       |        |                                                                                                    |    |  |  |
| 0                                                                                                    | VDNs                                            | Pausas Rastreo                                                                                                    |                                                                      |                               |        |                                                                                                    |    |  |  |
| Total llamadas                                                                                                    |                                                 | Tiempo (seg)                                                                                                    |                                                                      | Varios                        |        | Nivel de servicio                                                                                                    |    |  |  |
|                                                                                                    |                                                 |                                                                                                    |                                                                      |                               |        |                                                                                                    |    |  |  |
| Entrantes:                                                                                                    | 468                                             | Conectado:                                                                                                    | 21050                                                                | Num retenciones               | 0      | Nivel de servicio 0:                                                                                                    | 44 |  |  |
| Entrantes:<br>Salientes:                                                                                                    | 468<br>0                                        | Conectado:<br>Disponible:                                                                                                    | 21050<br>16300                                                       | Num retenciones<br>Num pausas | 0<br>1 | Nivel de servicio 0:<br>Nivel de servicio 1:                                                                                                    | 44 |  |  |
| Entrantes:<br>Salientes:<br>Entrantes ACD:                                                                                                    | 468<br>0<br>468                                 | Conectado:<br>Disponible:<br>Conversación ent:                                                                                                    | 21050<br>16300<br>3658                                               | Num retenciones<br>Num pausas | 0<br>1 | Nivel de servicio 0:<br>Nivel de servicio 1:<br>Nivel de servicio 2:                                                                                                    | 44 |  |  |
| Entrantes:<br>Salientes:<br>Entrantes ACD:<br>Salientes ACD:                                                                                                    | 468<br>0<br>468<br>0                            | Conectado:<br>Disponible:<br>Conversación ent:<br>Conversación sal:                                                                                                    | 21050<br>16300<br>3658<br>0                                          | Num retenciones<br>Num pausas | 0<br>1 | Nivel de servicio 0:<br>Nivel de servicio 1:<br>Nivel de servicio 2:<br>Nivel de servicio 3:                                                                                                    | 44 |  |  |
| Entrantes:<br>Salientes:<br>Entrantes ACD:<br>Salientes ACD:<br>No contestadas:                                                                                                 | 468<br>0<br>468<br>0<br>0                       | Conectado:<br>Disponible:<br>Conversación ent:<br>Conversación sal:<br>Conver ent ACD:                                                                                          | 21050<br>16300<br>3658<br>0<br>3658                                  | Num retenciones<br>Num pausas | 0<br>1 | Nivel de servicio 0:<br>Nivel de servicio 1:<br>Nivel de servicio 2:<br>Nivel de servicio 3:<br>Nivel de servicio 4:                                                                                                    | 44 |  |  |
| Entrantes:<br>Salientes:<br>Entrantes ACD:<br>Salientes ACD:<br>No contestadas:<br>No contestadas ent:                                                                          | 468<br>0<br>468<br>0<br>0<br>0                  | Conectado:<br>Disponible:<br>Conversación ent:<br>Conversación sal:<br>Conver ent ACD:<br>Conver sal ACD:                                                                       | 21050<br>16300<br>3658<br>0<br>3658<br>0                             | Num retenciones<br>Num pausas | 0<br>1 | Nivel de servicio 0:<br>Nivel de servicio 1:<br>Nivel de servicio 2:<br>Nivel de servicio 3:<br>Nivel de servicio 4:<br>Nivel de servicio 5:                                                                                                 | 44 |  |  |
| Entrantes:<br>Salientes:<br>Entrantes ACD:<br>Salientes ACD:<br>No contestadas:<br>No contestadas ent:<br>Colgadas retenidas:                                                   | 468<br>0<br>468<br>0<br>0<br>0                  | Conectado:<br>Disponible:<br>Conversación ent:<br>Conversación sal:<br>Conver ent ACD:<br>Conver sal ACD:<br>Retenciones:                                                       | 21050<br>16300<br>3658<br>0<br>3658<br>0<br>0                        | Num retenciones<br>Num pausas | 0<br>1 | Nivel de servicio 0:<br>Nivel de servicio 1:<br>Nivel de servicio 2:<br>Nivel de servicio 3:<br>Nivel de servicio 4:<br>Nivel de servicio 5:<br>Nivel de servicio 5:                                                                         | 44 |  |  |
| Entrantes:<br>Salientes:<br>Entrantes ACD:<br>Salientes ACD:<br>No contestadas:<br>No contestadas ent:<br>Colgadas retenidas:<br>No colgo cliente:                              | 468<br>0<br>468<br>0<br>0<br>0<br>0<br>467      | Conectado:<br>Disponible:<br>Conversación ent:<br>Conversación sal:<br>Conver ent ACD:<br>Conver sal ACD:<br>Retenciones:<br>Ring entrante:                                     | 21050<br>16300<br>3658<br>0<br>3658<br>0<br>0<br>0<br>70             | Num retenciones<br>Num pausas | 0      | Nivel de servicio 0:<br>Nivel de servicio 1:<br>Nivel de servicio 2:<br>Nivel de servicio 3:<br>Nivel de servicio 4:<br>Nivel de servicio 5:<br>Nivel de servicio 6:<br>Nivel de servicio 7:                                                 | 44 |  |  |
| Entrantes:<br>Salientes:<br>Entrantes ACD:<br>Salientes ACD:<br>No contestadas:<br>No contestadas ent:<br>Colgadas retenidas:<br>No colgo cliente:<br>Consulta:                 | 468<br>0<br>468<br>0<br>0<br>0<br>467<br>0      | Conectado:<br>Disponible:<br>Conversación ent:<br>Conversación sal:<br>Conver ent ACD:<br>Conver sal ACD:<br>Retenciones:<br>Ring entrante:<br>Ring saliente:                   | 21050<br>16300<br>3658<br>0<br>3658<br>0<br>0<br>70<br>70<br>0       | Num retenciones<br>Num pausas | 0      | Nivel de servicio 0:<br>Nivel de servicio 1:<br>Nivel de servicio 2:<br>Nivel de servicio 3:<br>Nivel de servicio 4:<br>Nivel de servicio 5:<br>Nivel de servicio 6:<br>Nivel de servicio 7:<br>Nivel de servicio 8:                         | 44 |  |  |
| Entrantes:<br>Salientes:<br>Entrantes ACD:<br>Salientes ACD:<br>No contestadas:<br>No contestadas ent:<br>Colgadas retenidas:<br>No colgo cliente:<br>Consulta:<br>Conferencia: | 468<br>0<br>468<br>0<br>0<br>0<br>467<br>0<br>0 | Conectado:<br>Disponible:<br>Conversación ent:<br>Conversación sal:<br>Conver ent ACD:<br>Conver sal ACD:<br>Retenciones:<br>Ring entrante:<br>Ring saliente:<br>Administrativo | 21050<br>16300<br>3658<br>0<br>3658<br>0<br>0<br>0<br>70<br>0<br>468 | Num retenciones<br>Num pausas | 0      | Nivel de servicio 0:<br>Nivel de servicio 1:<br>Nivel de servicio 2:<br>Nivel de servicio 3:<br>Nivel de servicio 4:<br>Nivel de servicio 5:<br>Nivel de servicio 5:<br>Nivel de servicio 7:<br>Nivel de servicio 8:<br>Nivel de servicio 8: | 44 |  |  |

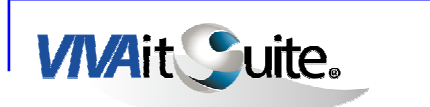

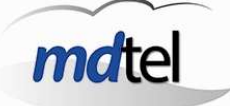

En ella podemos ver el número de llamadas recibidas en cada nivel de servicio, numerados del 1 al 9, siendo el nivel 9 el mejor nivel de servicio. También podemos ver los grupos ACD en los que está logado el agente, los VDNs, las pausas acumuladas hasta ahora y la actividad registrada por el rastreo hasta ahora.

En la ventana "sesión extensiones" el supervisor puede seleccionar una

sesión y forzar su cierre mediante el botón 🔚

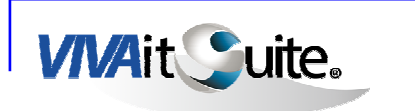

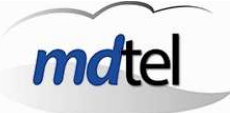

# 3.8 BOTONES ACCESO RÁPIDO

Los botones de acceso rápido están disponibles en la parte inferior del panel de control, ofrecen un acceso directo a las aplicaciones utilizadas con mayor frecuencia.

| Tiempo Real Gestión Comunicados | Aplicaciones | Rastreo Se | esiones agen | tes Sali     | r Acerca de |
|---------------------------------|--------------|------------|--------------|--------------|-------------|
| Vivait-Supervisor               |              |            | <u>S</u>     | 2 <b>y</b> o | igo         |

De izquierda a derecha corresponden a los siguientes accesos:

- 1. Asignación→Grupos ACD,
- 2. Gestión→ Agentes
- 3. Comunicados
- 4. Aplicaciones  $\rightarrow$  Informes
- 5. Aplicaciones  $\rightarrow$  Grabación
- 6. Rastreo
- 7. Salir
- Finalmente para salir de la aplicación pulsamos el botón Salir

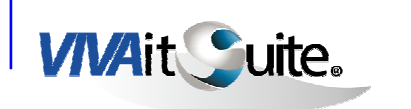

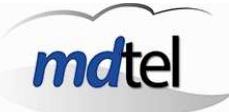

#### 4 Otras operaciones

### 4.1 INTRUSIÓN

Hay tres tipos de Intrusión:

- La <u>intrusión a un VDN</u> está habilitada en la secuencia '\*42#'. Una vez realizada la llamada una locución indica que se debe introducir el VDN que se desea escuchar. Para cambiar entre conversaciones se deberá pulsar la tecla \*.
- Para realizar una intrusión a una extensión la secuencia es '\*41\*EXTENSION'
- Para realizar una <u>intrusión aleatoria</u> (de cualquier conversación activa en el ACD) la secuencia es '\*41#'. Para cambiar entre conversaciones se deberá pulsar la tecla \*